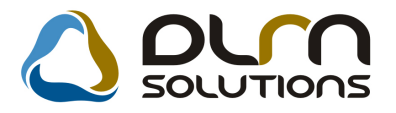

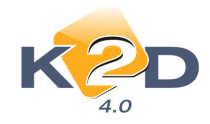

# HÍRLEVÉL HASZNÁLATI ÚTMUTATÓ

## TARTALOMJEGYZÉK

| 1.   | PÉNZÜGY – KÖNYVELÉS                                | 2  |
|------|----------------------------------------------------|----|
| 1.1. | Tárgyi eszköz modul                                | 2  |
| 1.2. | Főkönyv                                            | 3  |
| 1.3. | Készletfinanszírozás                               | 12 |
| 2.   | SZERVIZ                                            | 12 |
| 2.1. | Munkalap                                           |    |
| 3.   | ALKATRÉSZKERESKEDELEM                              | 19 |
| 3.1. | Betárolás gyári alkatrészek                        | 19 |
| 3.2. | Betárolás egyéb alkatrészek                        |    |
| 3.3. | Rendelés egyéb alkatrészek                         | 22 |
| 3.4  | Gyári alkatrész törzs                              | 22 |
| 3.5  | Egyéb alkatrész törzs                              |    |
| 3.6  | Alkatrészböngésző                                  |    |
| 3.7. | Vevői alkatrész rendelés / Pultos értékesítés      |    |
| 4.   | GÉPJÁRMŰKERESKEDELEM                               |    |
| 4.1. | Új gépjármű értékesítés                            |    |
| 4.2  | Teszt gépjármű előjegyzés                          |    |
| 5.   | JELENTÉSEK                                         |    |
| 5.1. | Vezetői jelentések / Kedvezmények, akciók          |    |
| 6.   | HONDA MÁRKÁT FORGALMAZÓ MÁRKAKERESKEDÉSEKET ÉRINTŐ |    |
| VÁ   | LTOZÁSOK                                           |    |
| 6.1. | Kontakt személy telefonszám                        |    |

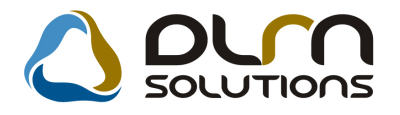

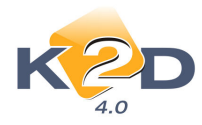

## 1. PÉNZÜGY – KÖNYVELÉS

## 1.1. Tárgyi eszköz modul

### • Hozzárendelt GENI

Egy adott tárgyi eszközhöz tartozó GENI számla az "Általános bejövő számla törlése" gombra (①) kattintva eltávolítható.

Ebben az esetben a GENI számla nem törlődik a rendszerből, csupán a kapcsolata szűnik meg a tárgyi eszközzel.

| 💐 Adatok módosítása                |                       |                    |           |                                 |                      |         |                 |              |
|------------------------------------|-----------------------|--------------------|-----------|---------------------------------|----------------------|---------|-----------------|--------------|
| Státusz módosítás Szűrés           | Riportok Napló        |                    |           |                                 |                      |         |                 |              |
| KZD                                | م 🖒                   | ourn soul          | JTIO      | าร                              |                      |         |                 |              |
| Leltári sz./Rendszám               | LL2007-01             |                    |           |                                 |                      |         |                 | ID 3         |
| Gyári sz./Alvázszám                | SDT34552345           |                    |           |                                 |                      |         |                 |              |
| Vonalkód                           |                       |                    |           |                                 |                      |         | Maradványérték  | 0,00         |
| Eszköz neve                        | FUJITSU LAPTOP        |                    |           |                                 |                      |         |                 |              |
| Megjegyzés                         | \$                    |                    |           |                                 |                      |         |                 |              |
| Eszköz főcsoport                   | t Mûszaki berendezé   | isek 💌             |           | Eszköz tipus <mark>IT es</mark> | zköz 💙               |         | Adót, záróért,  | 3 598,64     |
| Eszköz csoport                     | t Egyéb szellemi terr | nékek 💌            |           | Állapot Aktiv                   | álva                 |         | Számv. záróért. | 3 598,64     |
|                                    |                       |                    |           |                                 | ·                    |         |                 |              |
| Mozgás                             | Extrák                | Beszerzés          |           | Kivezetés                       | Leírás               | Tárolás | Kép             | , dokumentum |
| Bekerülési jogcím                  | Vásárlás              |                    | ~         |                                 |                      |         |                 |              |
| Szállító                           | -                     |                    |           |                                 |                      |         |                 |              |
| Beszerzés dátuma                   | 2008.03.15 💌          |                    |           |                                 |                      |         |                 |              |
| Beszerzési n.érték                 | 95 620,00             |                    |           |                                 |                      |         |                 |              |
| AFA kulcs                          | AFA 20%               |                    |           |                                 |                      |         |                 |              |
| AFA mértéke                        | 19 124,00             | 155                |           |                                 |                      |         |                 |              |
| Belso szamla                       |                       |                    |           |                                 |                      |         |                 |              |
| Beiso szamiatetei<br>Rejövő ezémle |                       | t<br>Ionton ozómio |           |                                 |                      |         |                 |              |
| Bejövő számlatétel                 | 1                     | iaptop szanna      |           |                                 |                      |         |                 |              |
| Aktiválás dátuma                   | 2008.03.15            | Extrák aktiválá    | ási dátum | ia egyezzen meg a TE            | aktiválási dátumával |         |                 |              |
| Jóváhagyó                          | -                     |                    | ~         |                                 |                      |         |                 |              |
| Jegyzőkönyv sorsz.                 |                       |                    |           | Jegyzk. teljes                  | sorsz                |         |                 |              |
| V                                  |                       |                    |           | 750                             |                      |         |                 |              |
|                                    |                       |                    |           |                                 |                      |         |                 | NOOK         |
|                                    |                       |                    |           |                                 |                      |         |                 |              |

## • Értékcsökkenés kerekítése

Amortizáció generálásakor a rendszer egész számra kerekíti az értékcsökkenést.

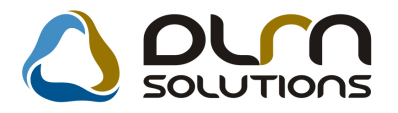

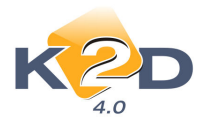

| ĸ                                                                                             | Aciók Szű                                                                                                    | irés Beemelés Súgó                                                                                                    | 0 <b>1</b> 70 50                                                                                            |                                                                                                    | ons                                                                                                    | Feldolg     Beruhá     Aktiválv     Kivezet     Téves r                                         | ozásalatt<br>izva<br>va<br>tve<br>rögzítés                                                                                                    |                                                                                                    |
|-----------------------------------------------------------------------------------------------|----------------------------------------------------------------------------------------------------|----------------------------------------------------------------------------------------------------|----------------------------------------------------------------------------------------------------|----------------------------------------------------------------------------------------------------|----------------------------------------------------------------------------------------------------|-------------------------------------------------------------------------------------------------|----------------------------------------------------------------------------------------------------|----------------------------------------------------------------------------------------------------|
| zköz nev                                                                                      | 'e                                                                                                    |                                                                                                    | Eszköz főcsop                                                                                               | ort E                                                                                                    | szköz csoport                                                                                                    | Eszköz tipus                                                                                    | Állapot                                                                                                    | Beszerzés dátAktivál                                                                                                    |
| ÉP                                                                                            |                                                                                                    |                                                                                                    | Egyéb gépek, l                                                                                              | perend., glri                                                                                                    | odai berendezések                                                                                                    | -                                                                                               | Aktiválva                                                                                                    | 2008.11.03. 2008.1                                                                                                    |
|                                                                                               |                                                                                                    |                                                                                                    |                                                                                                    |                                                                                                    |                                                                                                    |                                                                                                 |                                                                                                    |                                                                                                    |
| = ==                                                                                          |                                                                                                    |                                                                                                    | =                                                                                                    |                                                                                                    |                                                                                                    |                                                                                                 |                                                                                                    |                                                                                                    |
| lozgás                                                                                        | Extrá                                                                                                    | ik 🔒                                                                                                    | Reszerzés                                                                                                   | Kiveze                                                                                                    | tés Leírás                                                                                                    | 1                                                                                               | Fárolás                                                                                                    | Kép, dokumentum                                                                                                    |
| ozgás<br>lőszak                                                                               | Extrá<br>Amortizáció típ                                                                                                   | ik f                                                                                                    | Beszerzés<br>Nettó                                                                                          | Kiveze                                                                                                    | tés Leírás                                                                                                    | l eirás tip                                                                                     | Tárolás<br>usa Halmozo                                                                                                    | Kép, dokumentum                                                                                                    |
| ozgás<br>löszak<br>2008.11                                                                    | Extrá<br>Amortizáció típ                                                                                                   | ik<br>O Számviteli törv                                                                                                    | Beszerzés<br>Nettó /                                                                                        | Kiveze                                                                                                    | tés Leírás<br>Típus<br>Beszerzés                                                                                                  | Leirás tipu<br>Lineáris                                                                         | Fárolás<br>Jisa Halmozo                                                                                                    | Kép, dokumentum<br>tt écs. Rögzítő<br>0.00kmsdba                                                                                                    |
| ozgás<br>lőszak<br>2008.11<br>2008.11                                                         | Extrá<br>Amortizáció tip<br>Adótörvény<br>Adótörvény                                                                       | ik I<br>Számviteli törv<br>Számviteli törv                                                                                           | Beszerzés<br>Vettó /<br>200 000,00 /<br>2 225,00 /                                                          | Kiveze<br>AFA kulcs<br>AFA 25%<br>AFA 25%                                                                                                    | tés Leírás<br>Tipus<br>Beszerzés<br>Értékcsökkenés                                                                                | T <mark>Leirás tipu<br/>Lineáris</mark><br>Lineáris                                             | Tárolás<br>Isa Halmozo                                                                                                    | Kép, dokumentum<br>tt écs. Rögzítő<br>0,00/dmsdba<br>2 225,00/dmsdba                                                                                      |
| ozgás<br>iöszak<br>2008.11<br>2008.11<br>2008.12                                              | Extrá<br>Amortizáció típ<br>Adótörvény<br>Adótörvény<br>Adótörvény                                                         | ik f<br>Számviteli törv<br>Számviteli törv<br>Számviteli törv                                                                        | Beszerzés<br>Vettó<br>200 000,004<br>2 225,004<br>2 417,004                                                 | Kiveze                                                                                                    | tés Leírás<br>Típus<br>Beszerzés<br>Értékcsökkenés<br>Értékcsökkenés                                                              | Leirás tipu<br>Lineáris<br>Lineáris<br>Lineáris                                                 | fárolás<br>Isa Halmozo                                                                                                    | Kép, dokumentum<br>It écs. Rögzítő<br>0,00[dmsdba<br>2 225,00[dmsdba<br>4 642,00[dmsdba                                                                   |
| ozgás<br>öszak<br>2008.11<br>2008.12<br>2009.01                                               | Extrá<br>Amortizáció tip<br>Adótörvény<br>Adótörvény<br>Adótörvény<br>Adótörvény                                           | ik<br>Számviteli törv<br>Számviteli törv<br>Számviteli törv<br>Számviteli törv                                                       | Beszerzés<br>Vettó //<br>200 000,00<br>2 225,00<br>2 417,00<br>2 417,00<br>2 417,00                         | Kiveze<br>FA kulcs<br>FA 25%<br>FA 25%<br>FA 25%<br>FA 25%                                                                                                    | tés Leírás<br>Tipus<br>Beszerzés<br>Értékcsökkenés<br>Értékcsökkenés                                                              | T<br>Leirás típu<br>Lineáris<br>Lineáris<br>Lineáris<br>Lineáris                                | Fárolás<br>Isa Halmozo                                                                                                    | Kép, dokumentum<br>tt écs. Rögzítő<br>0,00 dmsdba<br>2 225,00 dmsdba<br>4 642,00 dmsdba<br>7 059,00 dmsdba                                                |
| ozgás<br>öszak<br>2008.11<br>2008.12<br>2009.01<br>2009.02                                    | Extrá<br>Amortizáció tip<br>Adótörvény<br>Adótörvény<br>Adótörvény<br>Adótörvény                                           | ik<br>Számviteli törv<br>Számviteli törv<br>Számviteli törv<br>Számviteli törv<br>Számviteli törv                                    | Resterzés<br>200 000,00<br>2 225,00<br>2 417,00<br>2 417,00<br>2 417,00<br>2 417,00                         | Kiveze<br><b>FA kulcs</b><br><b>FA 25%</b><br><b>FA 25%</b><br><b>FA 25%</b><br><b>FA 25%</b><br><b>FA 25%</b>                                                    | tés Leírás<br>Típus<br>Beszerzés<br>Értékcsökkenés<br>Értékcsökkenés<br>Értékcsökkenés                                            | Leirás típu<br>Lineáris<br>Lineáris<br>Lineáris<br>Lineáris<br>Lineáris<br>Lineáris             | Fárolás<br>Isa Halmozo                                                                                                    | Kép, dokumentum<br>tt écs. Rögzítő<br>0,00 dmsdba<br>2 225,00 dmsdba<br>4 642,00 dmsdba<br>7 059,00 dmsdba<br>9 476,00 dmsdba                             |
| ozgás<br>löszak<br>2008.11<br>2008.11<br>2009.01<br>2009.02<br>2009.03                        | Extrá<br>Amortizáció típ<br>Adótörvény<br>Adótörvény<br>Adótörvény<br>Adótörvény<br>Adótörvény<br>Adótörvény               | ik Számviteli törv<br>Számviteli törv<br>Számviteli törv<br>Számviteli törv<br>Számviteli törv<br>Számviteli törv                    | Beszerzés<br>200 000,00<br>2 225,00<br>2 417,00<br>2 417,00<br>2 417,00<br>2 417,00<br>2 417,00             | Kiveze<br><b>FA kulcs</b><br><b>FA 25%</b><br><b>FA 25%</b><br><b>FA 25%</b><br><b>FA 25%</b><br><b>FA 25%</b><br><b>FA 25%</b><br><b>FA 25%</b>                  | tés Leírás<br>Tipus<br>Beszerzés<br>Értékcsökkenés<br>Értékcsökkenés<br>Értékcsökkenés                                            | 1<br>Leirás típu<br>Lineáris<br>Lineáris<br>Lineáris<br>Lineáris<br>Lineáris<br>Lineáris        | Fárolás<br>Isa Halmozo<br>Carallelana<br>Isa Halmozo<br>Isa Halmozo<br>Isa Halmo | Kép, dokumentum<br><b>Itt écs. Rogzitő</b><br>0.00/dmsdba<br>2.225.00/dmsdba<br>4.642.00/dmsdba<br>7.059.00/dmsdba<br>9.476.00/dmsdba<br>11.833.00/dmsdba |
| lozgás<br>löszak<br>2008.11<br>2008.11<br>2008.12<br>2009.01<br>2009.02<br>2009.03<br>2009.04 | Extrá<br>Amortizáció típ<br>Adótörvény<br>Adótörvény<br>Adótörvény<br>Adótörvény<br>Adótörvény<br>Adótörvény<br>Adótörvény | ik Számviteli törv<br>Számviteli törv<br>Számviteli törv<br>Számviteli törv<br>Számviteli törv<br>Számviteli törv<br>Számviteli törv | Reszerzés<br>200 000,00<br>2 225,00<br>2 417,00<br>2 417,00<br>2 417,00<br>2 417,00<br>2 417,00<br>2 417,00 | Kiveze<br><b>FA kulcs</b><br><b>FA 25%</b><br><b>FA 25%</b><br><b>FA 25%</b><br><b>FA 25%</b><br><b>FA 25%</b><br><b>FA 25%</b><br><b>FA 25%</b><br><b>FA 25%</b> | tés Leírás<br><b>Figus</b><br>Beszerzés<br>Értékcsökkenés<br>Értékcsökkenés<br>Értékcsökkenés<br>Értékcsökkenés<br>Értékcsökkenés | Leirás tipu<br>Lineáris<br>Lineáris<br>Lineáris<br>Lineáris<br>Lineáris<br>Lineáris<br>Lineáris | Fárolás                                                                                                    | Kép, dokumentum<br>0,00/dmsdba<br>2 225,00/msdba<br>2 225,00/msdba<br>4 642,00/msdba<br>9 476,00/msdba<br>14 830,00/msdba<br>14 310,00/msdba              |

## 1.2. Főkönyv

### Cash-flow

A rendszerből elkészíthető a hivatalos cashflow riport, hasonlóan a mérleg és eredménykimutatáshoz.

A Cashflow séma beemeléséhez kérje a DLM Solution munkatársainak segítségét.

#### I. A riport paraméterezése:

1. Tárgyév oszlop adatainak töltése:

"Főkönyv" modul Törzskarbantartás/Főkönyvi riportok menüpontban végezhető a paraméterezés.

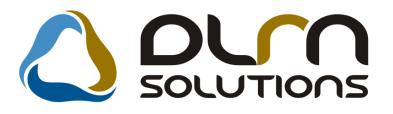

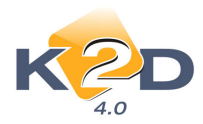

| 둔 Könyvelési riportok (Riport-Főcsoport)                                                                                                    |                                                                                                    |
|----------------------------------------------------------------------------------------------------|----------------------------------------------------------------------------------------------------|
| K ZD E @                                                                                                    |                                                                                                    |
| Könyvelési (pontok (Riport-Föcsoport)<br>SEZKÖZÖK (AKTÍVÁK)<br>SEZKÖZÖK (PASSZÍVÁK)<br>SEREDMÉHYYKMUTATÁS ("A" TIPUSÚ - ÖSSZKÖLTSÉG ELJÁRÁSS/<br>CASH FLOW KIMUTATÁS | Könyvelési riport  Év Rip. tipus R. név (N) <ul> <li>IIII</li> <li>IIIIIIIIIIIIIIIIIIIIIIIIIIIIIIIIIIII</li></ul>                                                                                                    |
|                                                                                                    | Elöjé Sort Focsk K. nev (II) II. nev (II)                                                                                                    |
| K III F<br>Elője Kód Megnevezés Bőveb                                                                                                    | Kônyvelési riport sora<br>Elője Sorr Kód R. név (N) H. név (N)                                                                                                    |
|                                                                                                    | Könyvelési riport alsora       Elője jišev (II)       Elője jišev (II)   Egyenleg Egyen. é Tartozik v. Követel St                                                                                                    |
| Az összegzésbe beszámító egyéb tételek                                                                                                    | Image: Control of the second second secon |

A sorok előtt található i jeleket kell addig lenyitni, amíg az első paraméterező sort meg nem találjuk.

| Könyvelési riportok (Riport-Főcsoport)                                                                                                    |                                                                                                    |
|----------------------------------------------------------------------------------------------------|----------------------------------------------------------------------------------------------------|
| <ul> <li>ESZKÖZÓK (AKTÍVÁK)</li> <li>FORRÁSOK (PASSZÍVÁK)</li> <li>FORRÁSOK (PASSZÍVÁK)</li> <li>FORRÁSOK (PASSZÍVÁK)</li> <li>CASH FLOWI KMUTATÁS ("A" TIPUSÚ - ÖSSZKÖLTSÉG ELJÁRÁ</li> <li>CASH FLOWI KMUTATÁS</li> <li>I. Szokásos tevékenységből származó pénzeszköz-vát</li> <li>I. Szokásos tevékenységből származó pénzeszköz-vát</li> <li>I. Adózás előtti eredmény</li> <li>Z. Elszámott amortizáció</li> <li>J. Elszámott árékvesztés és visszaírás</li> <li>4. Cétartalékképzés és felhasználás különbözete</li> <li>S. Elszámott ketlezettség változása</li> <li>T. Egyéb rövid lejáratú kötelezettség változása</li> </ul> | Könyvelési riport       Év     Rip. típus       Év     Rip. típus       2008. év     Cash-flow       CASH FLOW KIMUTATÁS       Könyvelési riport tőcsoportja         Elője Sorn Főcst R. név (N)       +     1       V. Pénzeszköz változása       V. Pénzeszköz változása       V. Pénzeszköz változása       Könyvelési riport csoportja   Elője Sori Köd R. név (N)       H. név (N)                                                 |
| S. 2. szávál váltosi elihatárolás változása     S. verökövetelés változása     Svetközök (verőkövetelés és pénzeszköz *     III: Forgóeszközök (verőkövetelés és pénzeszköz *     III: Forgóeszközök (verőkövetelés és pénzeszköz *     Elője Köd Megnevezés Bőveb                                                                                                    | Könyvelési riport alsora     H. név (N)       H. név (N)     H. név (N)       H. név (N)     H. név (N)       H. név (N)     H. név (N)       H. név (N)     H. név (N)       H. név (N)     H. név (N)       H. név (N)     H. név (N)       H. név (N)     H. név (N)       H. név (N)     H. név (N)       H. név (N)     H. név (N)       H. név (N)     H. név (N)       H. név (N)     H. név (N)       H. név (N)     H. név (N) |
| Az összegzésbe beszámító egyéb tételek                                                                                                    | Csak a látható tételek                                                                                                    |
| A paraméterezendő sor kijelölését követőer segítségével tehetjük fel a paraméterezendő                                                                                                    | n a 🛃 ikonnal megnyitjuk. Majd a 🛃 ikon<br>sorokat.                                                                                                    |

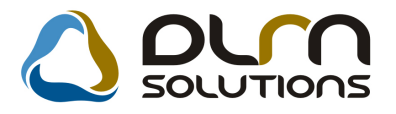

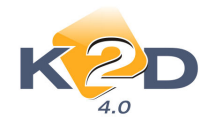

| 둔 Kiváli | asztott rekord módosítása (Sor)      |                                                                                                   |                            | 3 |
|----------|--------------------------------------|---------------------------------------------------------------------------------------------------|----------------------------|---|
|          | KZD                                  |                                                                                                   |                            |   |
|          | Előjel <mark>∔</mark> .<br>Kód 1.    | Sorrend 1 🔄                                                                                       | ID 167<br>Csoport 59       |   |
|          | R. név (N) Adózá<br>H. név (N) Adózá | s előtti eredmény<br>s előtti eredmény                                                            |                            |   |
|          | Megjel. az üres 🔽                    |                                                                                                   | Élő Élő 💌                  |   |
| ļ        | Sor Kodja lat. 🔲                     | Ciement                                                                                           |                            |   |
|          |                                      | 2?1 211,221<br>46[123] 461,462,463<br>46[1-5] 461,462,463,464,465<br>Tobb is 21*,2?1,46[1-8],3?1* | NO OK                      |   |
| Név (N)  | Egyenleg Egyen                       | elő Tartozik v. Követel Sor típus Cash-flow Év                                                    | Konkrét össz: Fők. szám má |   |
| •        |                                      |                                                                                                   |                            |   |
| 1        |                                      |                                                                                                   |                            | ľ |

Mezők jelentései:

- **Előjel** +/-: ezzel szabályozható, hogy a meghatározott főkönyvi szám/számok egyenlege milyen előjellel jelenjen meg a riporton.
- *Név(n):* megadható az adott sornak egy megnevezés, kitöltése nem kötelező.
- **Egyenleg:** pipálása esetén a megadott főkönyvi szám egyenlege, vagy a beállított főkönyvi számok közös egyenlege jelenik meg a cashflow-ban.
- Egyen.előjel: pipálása esetén a rendszer figyeli, hogy a megadott főkönyvi szám egyenlege Tartozik vagy Követel. Ezzel egy adott sornál szabályozható, hogy a megadott főkönyvi szám (vagy főkönyvi számok) egyenlege csak akkor jelenjen meg, ha azok egyenlege (közös egyenlege) Tartozik vagy Követel.
- Tartozik v. Követel: szorosan kapcsolódik az "Egyen.előjel" mezőhöz. Jelentősége csak akkor van, ha az "Egyen.előjel" pipálásra került. A Tartozik, vagy Követel mező pöttyözésével adható meg, hogy a megadott főkönyvi számok Tartozik, vagy Követel egyenlege esetén szerepeljenek a megadott sor tatalmában.
- **Sor típus** (Tárgyév/Előző év/Előző évek módosítása): segítségével szabályozható, hogy a megadott főkönyvi szám a cashflow riport melyik oszlopában jelenjen meg.
- Cash-flow: pipálása esetén a beállított főkönyvi szám/számok változását számolja az előző évhez képest.

Mint ismeretes a Cashflowban alapvetően 2 féle sortípus van. Az egyik, amely az adott főkönyvi szám/számok adott év egyenlegét tartalmazza (pl. Elszámolt amortizáció). A *másik*, amely az adott főkönyvi szám/számok változását mutatja egy másik (általában az előző év) időszakhoz képest (pl. Szállítói kötelezettség változása).

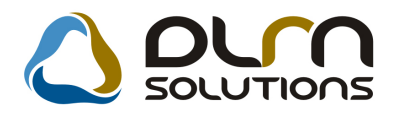

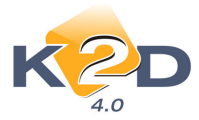

A "Cash-flow" jelölőnégyzet segítségével ez a 2 féle számolási mód szabályozható.

- *Év:* használata "Előző év" típusú sornál szükséges. Segítségével megadható, hogy a beállított főkönyvi számok, vagy konkrét összeg mely előző évre legyen érvényes.
- Konkrét összeg: használata az "Előző év" típusú soroknál lehetséges. Kitöltésekor az adott sor előző évi konkrét összegét kell megadni. Az "Előző év" típusú sorok tartalma a riport lehívásakor választható, 2 féle lehet:
  - 1. Konkrét összeg: a cashflow riport az előző év tartalmát a "Konkrét összeg" mezőben megadott összegből hozza.
  - 2. Előző év göngyölített: a beállított főkönyvi számok alapján, azok egyenlegeiből veszi a különbséget (hasonlóan, mint a Tárgyév).
- *Főkönyvi szám maszk:* itt adható meg, hogy az Előző év, vagy a Tárgyév oszlopban mely főkönyvi szám/számok egyenlegét kell megjeleníteni.

Lehetséges főkönyvi szám maszkok megadása is:

| maoznon mogadaoa io. |                         |  |  |  |  |
|----------------------|-------------------------|--|--|--|--|
| 21*                  | 211, 212, 2112          |  |  |  |  |
| 2?1                  | 211, 221                |  |  |  |  |
| 46[123]              | 461, 462, 463           |  |  |  |  |
| 46[1-5]              | 461, 462, 463, 464, 465 |  |  |  |  |
| Több is              | 21*,2?1,46[1-8],3?1*    |  |  |  |  |

Fontos, hogy amennyiben egy cashflow sorban adott főkönyvi számok közös egyenlegét, előjel (Tartozik/Követel) figyeléssel kell megjeleníteni, akkor azokat nem külön-külön sorban kell felvinni a paraméterezésben, hanem egy sorban, egymás után vesszővel elválasztva.

Tárgyév adatainak megadásakor a sorok töltése a következő:

1. A sor tartalma valamely főkönyvi szám/számok egyenlegének változását mutatja (pl. Szállítói kötelezettség változása)

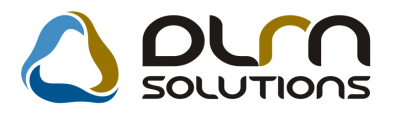

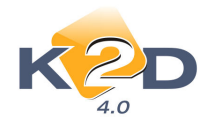

| Kiválasztott rekord módo | sítása (Sor) |              |                 |           |          |   | ,         |      |      |                  | X    |
|--------------------------|--------------|--------------|-----------------|-----------|----------|---|-----------|------|------|------------------|------|
| KZD                      |              |              |                 |           |          |   |           |      |      |                  |      |
|                          | Előjel 🔣 🗸   |              |                 | Sorrer    | nd 6     | ÷ |           |      | 10   | D 172            | 1    |
|                          | Kód 6.       | ]            |                 | Lapdob    | ás 🗌     |   |           | Cso  | орог | t 59             |      |
| R. n                     | év (N) Szál  | lítói kötele | ezettség válto  | ozása     |          |   |           |      |      |                  |      |
| H. n                     | év (N) Szál  | lítói kötele | ezettség válto  | ozása     |          |   |           |      |      |                  |      |
| Megjel. az               | z üres 🔽     |              |                 |           |          |   |           |      | Él   | õ Élő 💌          |      |
| Sor kód                  | ja lát. 📃    |              |                 | Kieme     | elt 📃    |   |           |      |      | Dőlt 📃           |      |
| ,                        |              |              |                 |           |          |   |           |      |      |                  |      |
|                          |              |              |                 |           |          |   |           |      |      | NO<br>OK         |      |
| lője Név (N)             | Egyenleg     | Egyen. el    | ő Tartozik v. K | (övetel   | Sor tipu | s | Cash-flow | Év   | Ко   | nkrét össze Fők. | szár |
|                          |              | V            | 🔘 Tartozik 🤇    | Követel   | Tárgyév  | - | V         | -    | -    | ,00 442*         |      |
|                          |              |              | Turtozik (      | S Köretel | Előző év |   |           | 2007 | 2    | 0 497 000,00     |      |
|                          |              |              | Tartozik (      | Követel   | Előző év | - |           |      |      | ,00 442*         |      |
| - F                      |              |              |                 | • Kovetei | 1020 64  |   |           | 2000 |      | 4 300 000,001    |      |
|                          |              |              |                 |           |          |   |           |      |      |                  |      |
|                          |              |              |                 |           |          |   |           |      |      |                  |      |
| •                        | 111          |              |                 |           |          |   |           |      |      |                  |      |
|                          |              |              |                 |           |          |   |           |      |      |                  |      |
|                          |              |              |                 |           |          |   |           |      |      |                  |      |
|                          |              |              |                 |           |          |   |           |      |      |                  |      |

Megadásnál a következőkre kell figyelni:

- "Egyenleg": kerüljön pipálásra
- "Egyenleg előjel" + "Tartozik v. Követel": kerüljön pipálásra
- "Sor típus": Tárgyév legyen
- "Cash-flow": kerüljön pipálásra
- "Fők.szám maszk": megfelelően legyen töltve

A fenti sor magyarázata: a **Cashflow** riport *"Szállítói kötelezettség változása"* sor *Tárgyév* oszlopában a 442-vel kezdődő főkönyvi számok Tárgyév egyenlege (amennyiben az Követel egyenlegű) és az Előző év egyenlegének (amennyiben az Követel egyenlegű) különbsége fog megjelenni. (Amennyiben valamelyik évi egyenleg nem Követel előjelű, azt az évet 0-val számolja a rendszer).

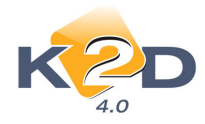

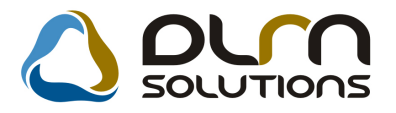

2. A sor tartalma valamely főkönyvi szám/számok adott évi egyenlegét mutatja (pl. Elszámolt amortizáció)

| E Kiválasztott rekord módosítása (Sor) |                                                                                |                                    |
|----------------------------------------|--------------------------------------------------------------------------------|------------------------------------|
| KZD                                    | 🛆 οιπ sοιυτιοης                                                                |                                    |
| Előjel 🕂 🖵                             | Sorrend 2                                                                      | ID <u>168</u>                      |
| Kód 2.                                 | Lapdobás 🗖                                                                     | Csoport 59                         |
| R. név (N) Elszámo                     | lt amortizáció                                                                 |                                    |
| H. név (N) Elszámo                     | lt amortizáció                                                                 |                                    |
| Megjel. az üres 🔽                      |                                                                                |                                    |
| Sor kodja lat.                         | Kiemelt                                                                        | Dolt 📋                             |
|                                        |                                                                                | NO                                 |
| Elője Név (N) Egyenleg Egy<br>+ V      | en. elő Tartozik v. Követel Sor típus Cash-f<br>G Tartozik O Követel Tárgyév 🖵 | low Év Konkrét összt Fők. szár<br> |
|                                        |                                                                                |                                    |
|                                        |                                                                                | ۴                                  |
|                                        |                                                                                |                                    |
|                                        |                                                                                |                                    |

Megadásnál a következőkre kell figyelni:

"Egyenleg": kerüljön pipálásra

"Egyenleg előjel" + "Tartozik v. Követel": kerüljön pipálásra, ha a rendszer figyelje az egyenleg előjelét is

"Sor típus": Tárgyév legyen

"Cash-flow": NE kerüljön pipálásra

"Fők.szám maszk": megfelelően legyen töltve

A fenti sor magyarázata: a **Cashflow** riport *"Elszámolt amortizáció"* sor *Tárgyév* oszlopában az 57-tel kezdődő főkönyvi számok Tárgyévi egyenlege jelenik meg (az egyenleg előjelétől függetlenül (mivel az *"Egyenleg előjel"* nem került pipálásra)).

Előző év adatainak megadásakor a sorok töltése a következő: Az előző év adatai 2 féle képen adhatóak meg:

- 1. Konkrét összeggel
- 2. Paraméterezve

A riport lehívásakor megadható, hogy a riport Előző év oszlopa melyik módszerrel töltődjön.

#### 1. Konkrét összeg:

A sor tartalma valamely főkönyvi szám/számok felrögzített konkrét összegét tartalmazza.

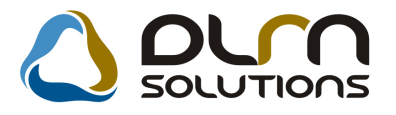

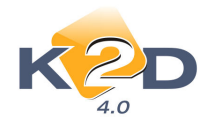

| Kiválasztott rekord módosítása (Sor)                             | 👌 ριγη solutions                                                                                                    |                                                                                                    |    |
|------------------------------------------------------------------|----------------------------------------------------------------------------------------------------|----------------------------------------------------------------------------------------------------|----|
| Előjel + •<br>Kód 2.<br>R. név (N) Elszámo<br>H. név (N) Elszámo | Sorrend 2 🔶<br>Lapdobás 🗇<br>It amortizáció<br>It amortizáció                                                         | ID 168<br>Csoport 59                                                                                                    |    |
| Megjel. az üres ⊽<br>Sor kódja lát. 🦳                            | Kiemelt 📃                                                                                                    | Élő Élő 💌<br>Dőlt 🗖                                                                                                    |    |
|                                                                  |                                                                                                    | NO<br>OK                                                                                                    |    |
| Elője Név (N) Egyenleg Egy<br>+ - V                              | en. elő Tartozik v. Követel Sor típus Cash-<br>Cash-<br>Tartozik © Követel Tárgyév v<br>Tartozik © Követel Előző év v | flow         Év         Konkrét összt Fők. szár           -         ▼         .0057*           2008         1 000 000.00 | E, |
|                                                                  |                                                                                                    |                                                                                                    |    |
| •                                                                |                                                                                                    | ۰.                                                                                                    |    |
| Mentés                                                           |                                                                                                    |                                                                                                    |    |

Megadásnál a következőkre kell figyelni:

"Egyenleg": nincs jelentősége a töltésnek

- "Egyenleg előjel" + "Tartozik v. Követel": nincs jelentősége a töltésnek
- "Sor típus": Előző év legyen
- "Cash-flow": nincs jelentősége a töltésnek

"Fők.szám maszk": nincs jelentősége a töltésnek

"Év": ki kell választani a felvitt konkrét összeg melyik évre vonatkozzon

"Konkrét összeg":itt vihető fel a konkrét összeg forintban

A fenti sor magyarázata: a **Cashflow** riport *"Elszámolt amortizáció"* sor *Előzőév* oszlopában - amennyiben a riport lehívásakor a **"Konkrét összeg"** mező kerül pipálásra – (és az adatokat ezer Ft-ban kérjük le), akkor 1.000 jelenik meg.

#### 2. Paraméterezve:

A sor tartalma 2 féle képen határozható meg, hasonlóan a tárgyév adataihoz: 2.1.A sor tartalma egy változást mutat (PI. Szállítói kötelezettség változása) 2.2.A sor tartalma az adott évi egyenleget mutatja (PI. Elszámolt amortizáció)

A sorok paraméterezése megegyezik a Tárgyévi oszlop fent bemutatott paraméterezésével az alábbi eltéréssel:

1. "Sor típus": Előző év legyen

#### II. A riport lehívása

A jelentés a Riportok/Cash-flow riportok/Cash-flow menüpontból indítható.

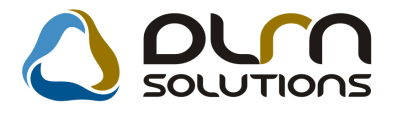

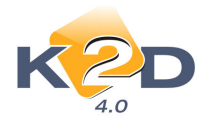

| Riport paramétere                                                                                                    | einek beállítása (Cash-flow riport)                                                                                                    |                                                                                                 |                                                                                   |                                                                                                    |  |  |
|----------------------------------------------------------------------------------------------------|----------------------------------------------------------------------------------------------------|-------------------------------------------------------------------------------------------------|-----------------------------------------------------------------------------------|----------------------------------------------------------------------------------------------------|--|--|
| Ri                                                                                                    | port CASH FLOW KIMUTATÁS                                                                                                    |                                                                                                 |                                                                                   | <b>_</b>                                                                                                    |  |  |
| Dátum int                                                                                                    | erv 2009 01 01 - 2009 12 31 -                                                                                                    |                                                                                                 | F                                                                                 | -lőző év ☑                                                                                                    |  |  |
| Bosz kósz                                                                                                    | dát 2010 01 07 - Kozdő sors                                                                                                    | 7ám 1 📥                                                                                         | Konkrát                                                                           | tösszog 🗸                                                                                                    |  |  |
| Desz. Kesz.                                                                                                    |                                                                                                    |                                                                                                 | É un teo                                                                          |                                                                                                    |  |  |
| Letreh. da                                                                                                    | tum 2010.01.07 15:20                                                                                                    |                                                                                                 | Ertek 100                                                                         | 0 Ft-ban 🗹                                                                                                    |  |  |
| Létreh. f                                                                                                    | elh. dmsdba Fksz. ellenő                                                                                                    | rzés 🗌                                                                                          | Van                                                                               | tizedes 📃                                                                                                    |  |  |
| Előzé                                                                                                    | ő év                                                                                                    |                                                                                                 | Szto                                                                              | rnó tr. is 🗖                                                                                                    |  |  |
|                                                                                                    |                                                                                                    |                                                                                                 |                                                                                   |                                                                                                    |  |  |
|                                                                                                    |                                                                                                    |                                                                                                 |                                                                                   | $\square$                                                                                                    |  |  |
| Sors Lapdol Kód                                                                                                    | Megnevezés                                                                                                    | Előző év                                                                                        | Előző év(ek) mó Ta                                                                | árgyév                                                                                                    |  |  |
| iors Lapdol Kód                                                                                                    | Megnevezés<br>Szokásos tevékenységből származó pénzes:                                                                                                    | Előző év<br>1 000,00                                                                            | Előző év(ek) mó Ta<br>,00                                                         | árgyév 10,00                                                                                                    |  |  |
| ors Lapdol Kód                                                                                                    | Megnevezés<br>Szokásos tevékenységből származó pénzes:<br>Adózás előtti eredmény                                                                                                    | Előző év<br>1 000,00<br>,00                                                                     | Előző év(ek) mő T;<br>,00<br>,00                                                  | árgyév<br>10,00<br>,00                                                                                                    |  |  |
| ors Lapdol Kód                                                                                                    | Megnevezés<br>Szokásos tevékenységből származó pénzes:<br>Adózás előtti eredmény<br>Elszámolt amortizáció                                                                                                    | Előző év<br>1 000,00<br>,00<br>1 000,00                                                         | Előző év(ek) mő<br>,00<br>,00<br>,00                                              | árgyév         4           10,00         00           10,00         10                                                                                                    |  |  |
| ors Lapdol Kód                                                                                                    | Megnevezés<br>Szokásos tevékenységből származó pénzes:<br>Adózás előtti eredmény<br>Elszámolt amortizáció<br>Elszámolt értékvesztés és visszaírás                                                                                                    | Előző év<br>1 000,00<br>,00<br>1 000,00<br>,00                                                  | Előző év(ek) mó T.<br>.00<br>.00<br>.00<br>.00                                    | árgyév 4<br>10,00<br>,00<br>10,00<br>10,00                                                                                                    |  |  |
| ors Lapdol Kód                                                                                                    | Megnevezés<br>Szokásos tevékenységből származó pénzes:<br>Adózás előtti eredmény<br>Elszámolt amortizáció<br>Elszámolt értékvesztés és visszaírás<br>Céttartalékképzés és felhasználás különbözete                                                                                                    | Előző év<br>1 000,00<br>,00<br>1 000,00<br>,00<br>,00                                           | Előző év(ek) mő T.<br>.00<br>.00<br>.00<br>.00<br>.00                             | árgyév         4           10,00         ,00           10,00         ,00           10,00         ,00           ,00         ,00                                                                                                    |  |  |
| ors Lapdol Kód                                                                                                    | Megnevezés<br>Szokásos tevékenységből származó pénzes;<br>Adózás előtti eredmény<br>Elszámolt amortizáció<br>Elszámolt értékvesztés és visszaírás<br>Céltartalékképzés és felhasználás különbözete<br>Befektetett eszközök értékesítésének eredmér                                                                                                    | Előző év<br>1 000,00<br>,00<br>1 000,00<br>,00<br>,00<br>,00                                    | Előző év(ek) mő T.<br>.00<br>.00<br>.00<br>.00<br>.00<br>.00                      | árgyév         4           10,00         ,00           10,00         ,00           ,00         ,00           ,00         ,00           ,00         ,00                                                                                                    |  |  |
| ors Lapdol Kód                                                                                                    | Megnevezés<br>Szokásos tevékenységből származó pénzes:<br>Adózás előtti eredmény<br>Elszámolt amortizáció<br>Elszámolt értékvesztés és visszaírás<br>Céttartalékképzés és felhasználás különbözete<br>Befektetett eszközök értékesítésének eredmér<br>Szállítói kötelezettség változása                                                                                                    | Előző év<br>1 000,00<br>,00<br>1 000,00<br>,00<br>,00<br>,00<br>,00                             | Előző év(ek) má<br>,00<br>,00<br>,00<br>,00<br>,00<br>,00<br>,00                  | árgyév         2           10,00         ,00           10,00         ,00           ,00         ,00           ,00         ,00           ,00         ,00           ,00         ,00                                                                               |  |  |
| ors Lapdol Kód                                                                                                    | Megnevezés<br>Szokásos tevékenységből származó pénzes;<br>Adózás előtti eredmény<br>Elszámolt amortizáció<br>Elszámolt értékvesztés és visszaírás<br>Céttartalékképzés és felhasználás különbözete<br>Befektetett eszközök értékesítésének eredmér<br>Szállítói kötelezettség változása<br>Egyéb rövid lejáratú kötelezettség változása                                                                                                    | Előző év<br>1 000,00<br>,00<br>1 000,00<br>,00<br>,00<br>,00<br>,00<br>,00                      | Előző év(ek) má<br>,00<br>,00<br>,00<br>,00<br>,00<br>,00<br>,00<br>,00           | árgyév         a           10,00         ,00           10,00         ,00           ,00         ,00           ,00         ,00           ,00         ,00           ,00         ,00                                                                               |  |  |
| ors Lapdol Kód                                                                                                    | Megnevezés<br>Szokásos tevékenységből származó pénzes;<br>Adózás előtti eredmény<br>Elszámolt amortizáció<br>Elszámolt értékvesztés és visszaírás<br>Céttartalékképzés és felhasználás különbözete<br>Befektetett eszközök értékesítésének eredmér<br>Szállítói kötelezettség változása<br>Egyéb rövid lejáratú kötelezettség változása<br>Passzív időbeli elhatárolás változása                                                                                                    | Előző év<br>1 000,00<br>,00<br>1 000,00<br>,00<br>,00<br>,00<br>,00<br>,00<br>,00               | Előző év(ek) má T.<br>.00<br>.00<br>.00<br>.00<br>.00<br>.00<br>.00<br>.00<br>.00 | árgyév / 2<br>10,00<br>10,00<br>10,00<br>00<br>00<br>00<br>00<br>00<br>00<br>00<br>00<br>00                                                                                                    |  |  |
| Lapdol Kód           1         /.           2         .           3         .           4         .           5         .           6         .           7         .           8         .           9         .           10         . | Megnevezés<br>Szokásos tevékenységből származó pénzes;<br>Adózás előtti eredmény<br>Elszámolt amortizáció<br>Elszámolt értékvesztés és visszaírás<br>Céttartalékképzés és felhasználás különbözete<br>Befektetett eszközök értékesítésének eredmér<br>Szállítói kötelezettség változása<br>Egyéb rövid lejáratú kötelezettség változása<br>Passzív időbeli elhatárolás változása<br>Vevőkövetelés változása                                                                                                    | Előző év<br>1 000,00<br>,00<br>1 000,00<br>,00<br>,00<br>,00<br>,00<br>,00<br>,00               | Előző év(ek) má T.<br>.00<br>.00<br>.00<br>.00<br>.00<br>.00<br>.00<br>.00<br>.00 | árgyév         a           10,00         ,00           10,00         ,00           ,00         ,00           ,00         ,00           ,00         ,00           ,00         ,00           ,00         ,00           ,00         ,00           ,00         ,00 |  |  |
| ors Lapdol Kód  1 . /.  2                                                                                                    | Megnevezés<br>Szokásos tevékenységből származó pénzes;<br>Adózás előtti eredmény<br>Elszámolt amortizáció<br>Elszámolt értékvesztés és visszaírás<br>Céttartalékképzés és felhasználás különbözete<br>Befektetett eszközök értékesítésének eredmér<br>Szállítói kötelezettség változása<br>Egyéb rövid lejáratú kötelezettség változása<br>Passzív időbeli elhatárolás változása<br>Vevőkövetelés változása<br>Forgóeszközök (vevőkövetelés és pénzeszkö                                                                                     | Előző év<br>1 000,00<br>,00<br>1 000,00<br>,00<br>,00<br>,00<br>,00<br>,00<br>,00<br>,00        | Előző év(ek) má T.<br>.00<br>.00<br>.00<br>.00<br>.00<br>.00<br>.00<br>.00<br>.00 | árgyév / 2<br>10,00<br>10,00<br>10,00<br>00<br>10,00<br>00<br>00<br>00<br>00<br>00<br>00<br>00<br>00<br>00                                                                                                    |  |  |
| ors Lapdol Kód  1  2  3  4  5  6  7  8  9  10  11  12                                                                                                    | Megnevezés<br>Szokásos tevékenységből származó pénzes;<br>Adózás előtti eredmény<br>Elszámolt amortizáció<br>Elszámolt értékvesztés és visszaírás<br>Céttartalékképzés és felhasználás különbözete<br>Befektetett eszközök értékesítésének eredmér<br>Szállítói kötelezettség változása<br>Egyéb rövid lejáratú kötelezettség változása<br>Passzív időbeli elhatárolás változása<br>Vevőkövetelés változása<br>Forgóeszközök (vevőkövetelés és pénzeszkö<br>Aktív időbeli elhatárolások változása                                            | Előző év<br>1 000,00<br>,00<br>1 000,00<br>,00<br>,00<br>,00<br>,00<br>,00<br>,00<br>,00<br>,00 | Előző év(ek) má T.<br>.00<br>.00<br>.00<br>.00<br>.00<br>.00<br>.00<br>.00<br>.00 | árgyév / 2<br>10,00<br>10,00<br>10,00<br>00<br>00<br>00<br>00<br>00<br>00<br>00<br>00<br>00                                                                                                    |  |  |
| ors Lapdol Kód                                                                                                    | Megnevezés<br>Szokásos tevékenységből származó pénzes;<br>Adózás előtti eredmény<br>Elszámolt amortizáció<br>Elszámolt értékvesztés és visszaírás<br>Céttartalékképzés és felhasználás különbözett<br>Befektetett eszközök értékesítésének eredmér<br>Szállítói kötelezettség változása<br>Egyéb rövid lejáratú kötelezettség változása<br>Passzív időbeli elhatárolás változása<br>Vevőkövetelés változása<br>Forgóeszközök (vevőkövetelés és pénzeszkö<br>Aktív időbeli elhatárolások változása<br>Fizetett, fizetendő adó (nyereség után) | Előző év<br>1 000,00<br>,00<br>1 000,00<br>,00<br>,00<br>,00<br>,00<br>,00<br>,00<br>,00<br>,00 | Előző év(ek) má T.<br>.00<br>.00<br>.00<br>.00<br>.00<br>.00<br>.00<br>.00<br>.00 | árgyév / 2<br>10,00<br>10,00<br>10,00<br>00<br>00<br>00<br>00<br>00<br>00<br>00<br>00<br>00                                                                                                    |  |  |

A megadható paraméterek a következők:

- "Dátum intervallum": megadható, hogy a tárgyév adatai milyen intervallumra vonatkozzanak.
- "Besz.kész.dátum": megadható, hogy a kinyomtatott beszámolón milyen dátum szerepeljen, mint készítés dátuma.
- "Előző év": pipálása esetén az Előző év oszlop adatainak a tartalmát az előző évre beállított paraméterezésnek megfelelően számolja (lásd. fentebb)
- "Konkrét összeg": pipálása esetén az Előző év oszlop adatainak tartalmát a felvitt konkrét összegből hozza.
- "Érték 1000 Ft-ban" pipálása esetén az értékek 1000 Ft-ra kerekítve jelennek meg.
- "Van tizedes": pipálása esetén az értékek tizedes pontossággal jelennek meg.
- "Sztornó is": pipálása esetén a stornó tranzakciók is beszámításra kerülnek a számolásba.
- "Előző év Teljes év": jelölése esetén a rendszer a "Dátum intervallumban" megadott adatokat az előző év ugyanilyen időszakához viszonyítja. (Ha pl. a Dátum intervallum pl. 2009.01.01-2009.09.31, akkor ezt viszonyítja a 2008.01.01-2008.12.31hez).

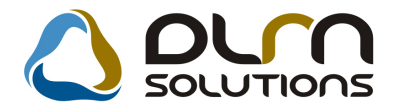

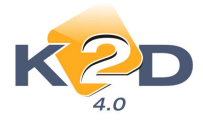

"Előző év – Dátum intervallum": jelölése esetén a rendszer a "Dátum intervallumban" megadott adatokat a teljes előző évhez viszonyítja. (Ha pl. a Dátum intervallum pl. 2009.01.01-2009.09.31, akkor ezt viszonyítja a 2008.01.01-2008.09.31-hez).

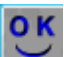

-t követően a rendszer először a lehívás ablakban jeleníti meg az adatokat. A megjelenített adatok itt manuálisan is módosíthatóak, de ezek az adatok nem kerülnek mentésre (következő lehíváskor visszaállnak az eredeti adatra).

Æ -t követőn a riport nyomtatható formában jelenik meg.

| Statisztik ai szám | rjet |
|--------------------|------|
|--------------------|------|

## C égjegyzék száma

CASH FLOW KIMUTATÁS

2009, december 31.

| adatok | E | Ft-bas |
|--------|---|--------|
|        |   |        |

| Sor- |                                                                                |            | Előző év(ek)  |         |
|------|--------------------------------------------------------------------------------|------------|---------------|---------|
| szám | A tê tel megn evezêse                                                          | E lôz ő év | m ód osításai | Targyev |
| 2    | b                                                                              | c          | d             | •       |
| 1    | <ol> <li>Szokásos tevékenységből származó pénzeszköz-változás</li> </ol>       | 1 000      | 0             | 10      |
| 2    | Adoz žs elotti eredmēny                                                        | 0          | 0             | 0       |
| 3    | Elszámolt amortizáció                                                          | 1 000      | 0             | 10      |
| 4    | Elszámolt érték vesztés és visszairás                                          | 0          | 0             | 0       |
| 5    | Celtartalekkepzés és felhasználás különbözete                                  | 0          | 0             | 0       |
| 6    | Befek tetett eszközök érték esítésének eredménye                               | 0          | 0             | 0       |
| 7    | S zállitó i kötelezettség változása                                            | 0          | 0             | 0       |
| 8    | Egyéb rövid lejáratú kötelezettség változása                                   | 0          | 0             | 0       |
| 9    | Passziv időbeli elhatárolás változása                                          | 0          | 0             | 0       |
| 10   | Vevākāvetelēs vāltozāsa                                                        | 0          | 0             | 0       |
| 11   | Forgöeszközök (vevőköveteles és pénzeszköz nélkül)<br>változása                | 0          | 0             | 0       |
| 12   | Aktiv idöbeli elhatarolasok valtorasa                                          | 0          | 0             | 0       |
| 13   | Fizetett, fizetendő adó (nyereség után)                                        | 0          | 0             | 0       |
| 14   | Fizetett, fizetendő osztalék, részesedés                                       | 0          | 0             | 0       |
| 15   | II. Befekteté si tevé kenység ből származó pénze szköz változás                | 0          | 0             | 0       |
| 16   | Befek tetett eszközök beszerzése                                               | 0          | 0             | 0       |
| 17   | Befek tetett eszközök eladása                                                  | 0          | 0             | 0       |
| 18   | Kapott osztalék, részesedés                                                    | 0          | 0             | 0       |
| 19   | III. Pénzügyi műveletekből származó pénzetsköz-változás                        | 0          | 0             | 0       |
| 20   | Részvényk ibocsátás, tök ebevonás bevétele                                     | 0          | 0             | 0       |
| 21   | Kötvény, hitelviszonyt megtestesítő érték pepír<br>kibocsátásának bevétele     | 0          | 0             | 0       |
| 22   | Hitel es kölcsön felvétele                                                     | 0          | 0             | 0       |
| 23   | Hoszrű lejáratra nyújtott kölcsönök és elhelyerett<br>bank betétek törlesztése | 0          | 0             | 0       |
| 24   | Véglegesen kapott pénzeszköz                                                   | 0          | 0             | 0       |
| 25   | Al apitök kal szembeni, illetve egyéb hosszú lejáratú<br>kötelezettségek       | 0          | 0             | 0       |
| 26   | <ul> <li>IV. Pészeszkőz változása</li> </ul>                                   | 1 000      | 0             | 10      |

Kelterës: Budapest, 2010. januar 7.

a vállalkozás vezetője (képviselője)

P.H.

DLM Solutions Kit - K2D Válalatiránytási Rendszer - www.k2d.hu

xdl6boktemprep3.rpt Ver: 12

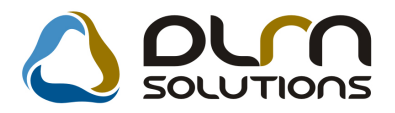

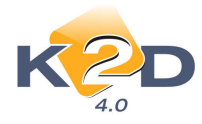

## 1.3. Készletfinanszírozás

#### • MKB konstrukciók

Betöltésre került 4 MKB Euroleasingnél használatos konstrukció:

HONDA FINANCE Készlet Gj. Készletfinanszírozás MKB (gj. kora: 0-90 nap) HONDA FINANCE Készlet Gj. Készletfinanszírozás MKB (gj. kora: 91-420 nap) HONDA FINANCE Teszt Gj. Készletfinanszírozás MKB (gj. kora: 0-90 nap) HONDA FINANCE Teszt Gj. Készletfinanszírozás MKB (gj. kora: 91-420 nap)

## 2. SZERVIZ

## 2.1. Munkalap

### • Önrész kedvezmények kezelése

- A rendszer 2 féle önrész kedvezmény kezelését teszi lehetővé:
  - 1. A cég és a biztosító is ad önrész kedvezményt, így az ügyfél fizetendő összege 0Ft.
  - 2. A cég ad önrész kedvezményt az ügyfélnek (a biztosító nem).

#### Kezelés:

1. A cég és a biztosító is ad önrész kedvezményt, így az ügyfél fizetendő összege 0Ft.

*Alkatrészkereskedelem/Munkafolyamatok/Egyéb alkatrészek-szolgáltatások* modulban kell egy új számlatételt felvenni, pl. Önrész kedvezmény. Hasonlóan kell felvinni, mint az alábbi ablakot, ami fontos, hogy a *Kedvezmény/Felár* legyen kipipálva

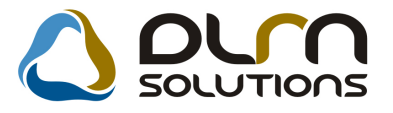

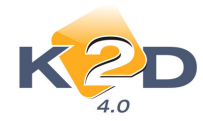

| 4.0                  |                       |              |                    |                 |               |
|----------------------|-----------------------|--------------|--------------------|-----------------|---------------|
| Egyéb cikk/szolg.(N) | NRÉSZ KEDVEZMÉNY      |              | ID                 | 4470 Élő        | Élő           |
| Egyeb cikk/szolg.(I) |                       |              | Cilderám           | Imsdba          | -1            |
| Cikkcsoport          | ITERMÉK               | 14           | Belső cikksz.      | ONR             | -1            |
| Elsődleges szállító  |                       | 1            | Szolgáltatás       | ₹ ER            | ileg <b>F</b> |
| ÁFA 🔺                | FA 20% 💌 Mee.         | DB S         | Szerviz munkadíj   | -               | - 50          |
| Átl. száll. nap      | 1] Pénznem            | HUF .        | Készletezhető      |                 |               |
| Min.rendelh. menny.  | Vámtar. sz.           |              | SZJ                |                 |               |
| Min. száll. egys.    |                       |              | Listaár árrése     | 00,00           | 0             |
| Súly(gramm)          |                       |              | Beszerz.árrés      | 00,00           | 0             |
| K. szint figyelés 🔽  |                       |              | Kisker. kedv.      | 00,00           | Q             |
| Min. készlet         |                       |              | Nagyker, kedv.     | 00,00           | 0             |
| Optimális készlet    |                       | E            | Beszerelési kedv.  | 00,00           | g             |
| Min. kitárolható     |                       |              | Max.beszer. ár     |                 | 0             |
| Vonalkód             |                       |              | Megáll.beszer.ár   |                 | 0             |
| Gj.érthez tart.      | Bej. szla-hoz tart. 🔽 |              | Listaár            | 0,0             | 0             |
| Alk.érthez tart. 🔽   | Alt.kim.szla-hoz t.   | Fö           | k.szám. (bejövő)   |                 |               |
| Kedvezm./Felár       | Max. kedv. osszeg     | .00 Fa       | ik.szám (kimenő)   |                 |               |
| Fix beszerzési ár    | Max. kedv/felár %     | .000 Fäl     | k. szám (elhatár.) |                 |               |
| Számlázási csop      | <u>.</u>              | Fők          | .szám(ráfordítás)  |                 |               |
| t. elh. beigvö       | Pasz, elh. bejovő     | Akt. elh. ki | imenõ              | Pasz. elh. kime | nö            |

*Általános törzskarbantartók/Partnerek* modulban a biztosítónál (pl. Uniqa) kell beállítani a *Kapcsolatok/Biztosító* típusnál az Önrész bónusz mellé felvinni az 1. pontban rögzített tételt.

| TESZTP         | ARTNER-30        |  |
|----------------|------------------|--|
| Biztosító típu | isù a partner? 🔽 |  |
| Fökönyvi sz    | iám:             |  |
| Önrész bón     | usz: ÖNR         |  |
|                | ÖNRÉSZ           |  |

Ezt követően a munkalap kiállítása a megismert módon történik.

A "Biztosítási információ" megadásakor az "Önrész felezés" mezőt pipálni kell.

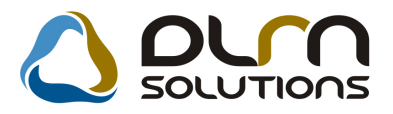

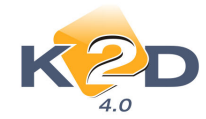

| Biztosítási adatok ID:2008/000122 ( AAA | -111 ) Javítás alatt |                 |         |
|-----------------------------------------|----------------------|-----------------|---------|
| Önrész nélküli jav.                     | Kárszá               | <b>m</b> 123123 |         |
| Biztosító T                             | ESZTPARTNER-229      |                 |         |
| Casco önrész                            | ,00                  | Önrész(%)       | 10,00 % |
| Önrészt fizeti                          | ESZTPARTNER-3063     |                 |         |
| ÁFÁ-t biztosító fiz.                    |                      |                 |         |
| Avulás                                  | ,00                  | Avulás - ÁFA    | 20,00 % |
| Egyéb bizt. k.(br.)                     | ,00                  | Egyéb kts ÁFA   | 20,00 % |
| Önrész felezés                          | 2                    |                 | NOOK    |
|                                         |                      |                 |         |

Számlázást megelőzően megjelenik egy ablak, ahol beállítható, mennyi a cég által adott önrész kedvezmény (ezt nem veszi figyelembe a rendszer a fizetési megoszlás meghatározásakor).

Fontos, hogy a plusszal megadott összeg jelenti a kedvezményt (ez fog mínusszal megjelenni a számlán).

| ₹Sz | Számlán figyelembe vehető kedvezmények/felárak |               |         |     |               |  |  |  |
|-----|------------------------------------------------|---------------|---------|-----|---------------|--|--|--|
| ÷   | Egyéb cikk/szolg.(N)                           | Kedvezmény/fe | Kedvezn | SZJ | Belső cikksz. |  |  |  |
|     | KEDVEZMÉNY                                     | 0,00          | 0,000   | ŀ   | KED           |  |  |  |
| +   | ÖNRÉSZ                                         | 10 000,00     | 0,000   | -   | ÖNR           |  |  |  |
|     | POSTAKÖLTSÉG                                   | -5 000,00     | 0,000   | -   | POSTA2        |  |  |  |
|     | POSTAKÖLTSÉG                                   | -1 000,00     | 0,000   | -   | POSTA         |  |  |  |
|     |                                                |               |         |     |               |  |  |  |
|     |                                                |               |         |     | Þ             |  |  |  |
|     |                                                |               |         |     | NOOK          |  |  |  |
|     |                                                |               |         |     |               |  |  |  |

A Számlán megjelenítésre kerül ez az összeg mínusszal.

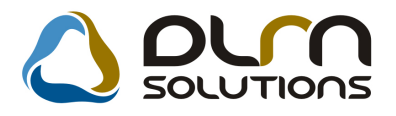

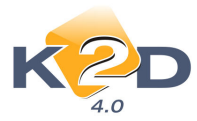

|                                                                                                    |                                                                                                    |                                              |                                                                                 | Elektronikus                                                                                                    | számla 1/                    | 1. oldal                             |                                                                                                    |                                                                                                    |
|----------------------------------------------------------------------------------------------------|----------------------------------------------------------------------------------------------------|----------------------------------------------|---------------------------------------------------------------------------------|----------------------------------------------------------------------------------------------------|------------------------------|--------------------------------------|----------------------------------------------------------------------------------------------------|----------------------------------------------------------------------------------------------------|
| Szállátó:<br>Teszt Autó K<br>1106 Bud<br>Kerepesi út<br>Adőszán : 12493<br>Bankrzán h: 108<br>Bank : na katorose<br>rél: 23/111-11<br>Mail: sun it bor<br>www.masfbud<br>Th. : BUD AORS:<br>049 BUD AORS: | ft.<br>apest<br>121.<br>897-2-45<br>00007-744820<br>aprakts und<br>1 Fax:23/<br>s@cumathu<br>usrcihu<br>1 TELEPHEL1<br>5, M ALOM KÖ | 18-<br>xe tak shov<br>1111-222<br>¥<br>U, 2. | Vevő:<br>KARS<br>119<br>BA<br>Ma<br>Adószú<br>Levele<br>KARS<br>119<br>BA<br>Ma | AI ATTILA<br>5 BUDAPES<br>TTHYÄNY U.4.11<br>gyatomzág<br>a:<br>ztési cím:<br>SAI ATTILA<br>5 BUDAPES<br>TTHYÄNY U.4.1<br>gyatomzág | r<br>Mo<br>T<br>Mo           | Putnerkód: 966                       | Szánluszán<br>SERO-20<br>Szánla köke<br>Fizetési hatázi<br>Teljosítés Lidu<br>Tizetésmődja                                                                                                    | 009 / 000054<br>2009 04 24<br>86<br>2009 04 24<br>mai<br>2009 04 24<br>Kémpéna                                                                                                    |
| PAN: 1111111                                                                                                    | 11111111111                                                                                                    | 111111111 SW                                 | DFT : 2222222                                                                   | 1222222222222222222                                                                                                    | 1                            |                                      |                                                                                                    |                                                                                                    |
| todell: HIS:<br>tendszám:                                                                                                    | AN PRIMER<br>FDY-472                                                                                                    | Α.                                           | Uvization:                                                                      | SINBAAP10U                                                                                                    | 0607047                      | Km óra állás:                        | 45 200 km                                                                                                    |                                                                                                    |
| Statiestika i kód                                                                                                    | Termék                                                                                                    | , szolzáltatás                               |                                                                                 |                                                                                                    |                              | Cickszán /Mu                         | ne letkód                                                                                                    |                                                                                                    |
| tenaryicé g M                                                                                                    | ee                                                                                                    | Egységía (l                                  | (UF)                                                                            | Nettó árták (HUS                                                                                                    | ) ÀFA                        | ÅFA érték (HUS                       | ) Brut                                                                                                    | nó énték (HUF)                                                                                                    |
| I üvelet                                                                                                    |                                                                                                    |                                              | 2.20                                                                            |                                                                                                    | 30 N.C.                      |                                      | 0                                                                                                    |                                                                                                    |
| 02011<br><b>1,00</b><br>දිදුලාමා                                                                                                    | ADD: A                                                                                                    | A/C JÁRULÉK<br>110 00                        | 0,00                                                                            | 110 000,0                                                                                                    | 0 20,00 %                    | AA 1012<br>22 000,0                  | 0                                                                                                    | 132 000,00                                                                                                    |
| 1,00 D                                                                                                    | S EG ÉD<br>B                                                                                                    | ANYAG<br>220                                 | 0,00                                                                            | 2 200,0                                                                                                    | 0 20,00 %                    | S A 440,0                            | 0                                                                                                    | 2 640,00                                                                                                    |
|                                                                                                    | 521152-5                                                                                                    | 6860 mm 11104                                |                                                                                 |                                                                                                    | Osszesen (                   | HUF):                                |                                                                                                    | 134 640,00                                                                                                    |
|                                                                                                    | BIZTO                                                                                                    | SÍTÁSI KEDV                                  | EZMÉNY                                                                          | -11 220.0                                                                                                    | 0                            | -2 244 (                             | 10                                                                                                    | -13 464 00                                                                                                    |
|                                                                                                    |                                                                                                    |                                              |                                                                                 | -11 110,0                                                                                                    | Számla érté                  | kösszegen (HUF)                      | ~                                                                                                    | 100 980 00                                                                                                    |
|                                                                                                    |                                                                                                    |                                              |                                                                                 |                                                                                                    | ÁFA összes                   | en (HUF):                            |                                                                                                    | 20 196 00                                                                                                    |
|                                                                                                    | Á                                                                                                    | FA analitika                                 |                                                                                 |                                                                                                    |                              |                                      | 21. 24                                                                                                    |                                                                                                    |
| -                                                                                                    |                                                                                                    | des della                                    |                                                                                 | ite ant                                                                                                    | Fizetendő ö                  | isszesen (HUF):                      | 1                                                                                                    | 21 176,00                                                                                                    |
| ÅFA 20%                                                                                                    |                                                                                                    | 100 980,00 Pt                                |                                                                                 | 20 196,00 R                                                                                                    | Kp-s fiz.öss                 | szesen (HUF):                        | 1                                                                                                    | 21 175,00                                                                                                    |
| Osszesen.                                                                                                    |                                                                                                    | 100 980,00                                   | 6                                                                               | 20 196,00                                                                                                    |                              | Nettó (HUF)                          | FA (HUF)B                                                                                                    | ruttó (HUF)                                                                                                    |
|                                                                                                    |                                                                                                    |                                              |                                                                                 |                                                                                                    | Munkadij<br>Alkatrész<br>Bón | 110 000,00<br>2 200,00<br>-11 220,00 | 22 000,00<br>440,00<br>-2 244,00                                                                                                    | 132 000,00<br>2 640,00<br>-13 464,00                                                                                                    |
|                                                                                                    |                                                                                                    |                                              | Earsa                                                                           | njith, he gy i ginyiba wat                                                                                                    | s melgiktarmästi             |                                      |                                                                                                    |                                                                                                    |
|                                                                                                    | The Torontom State                                                                                                    | he gy as also goott.                         | unul a minter o                                                                 | n magfalals, a faileanna                                                                                                    | il anys per all atmes        | mails letter sort hermalet           | a all almas.                                                                                                    |                                                                                                    |
|                                                                                                    | Teasurgea.                                                                                                    |                                              |                                                                                 |                                                                                                    |                              |                                      | and the second second sec | and the second second se |

A "**Biztosítási információban**" megadottaknak megfelelően meghatározásra kerül az ügyfél által fizetendő Önrész. Mivel a cég adott önrész kedvezményt, ez levonásra kerül az ügyfél önrész részéből. Továbbá mivel a "**Biztosítási információ**" alatt az "**Önrész felezés**" pipálásra került ezért az ügyfél maradék önrésze a biztosítót terheli.

A "Fizetési megoszlás" kiállításakor ez feltűntetésre kerül. A Fizetendő teljes összeg a Biztosító nevére kerül.

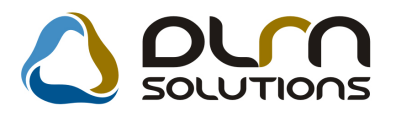

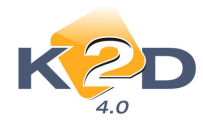

|                                                                                                    | Fizetési megoszlás                                                                                      | 2010.01.11.                                                                                                    |
|----------------------------------------------------------------------------------------------------|----------------------------------------------------------------------------------------------------|----------------------------------------------------------------------------------------------------|
|                                                                                                    | Melléklet a SERO-2009 / 000144 számú számlához                                                          | 1. oldal                                                                                                    |
| Szállító:           K2D TE SZT KFT.           1037 Budapest           Zayu. 24           Adótszám: 1111111-1-11           Bankszám asz: 10918001-00000003-19550           Bankszám asz: 10918001-00000003-19550           Bankszám asz: 10918001-00000003-19550 | Verő:<br>TE SZT PART NE R-1746<br>1026 BUDAPES T<br>TES ZT U. 1746<br>Magyarország<br>Partnerkód: 1 746 | Sz ám lasz ám:<br>S ER O-2009 / 000144<br>Sz ám la kelte:<br>2009.12.14<br>F izetési határidő:<br>2009.12.21<br>Teljesítés dátuma:<br>2009.12.14<br>F izetés módja:<br>Átutalás |
| M un kalap szám: 2009 / 000157<br>Modell: HONDA CIVIC<br>Rendszám: BZP-455                                                                                                    | Kárszám:<br>Alvázszám: JHMED456008301225 Motorszám:                                                     |                                                                                                    |
| Számla:<br>Nettő összesen:<br>ÁFA összesen:<br>Bruttó összesen:<br>Költségviselő:<br>TESZTPARTNER-1746<br>1026 BUDAPEST<br>TESZT U. 1746                                                                                                    | 68 470,00 Ft<br>17 118,00 Ft<br>85 588,00 Ft                                                            | Fizetendő:<br>0,00 Ft                                                                                                    |
| Költségviselő:<br>TESZTPARTNER-3093<br>1097 BUDAPEST<br>TESZT U. 3093 ÚT Ó555                                                                                                    | Önrész:10 000,00HUF; ÁFA:18 118,00HUF;<br><b>Szám la :</b> VIRO-2009/00191                              | Fizetendő:                                                                                                    |
| Költség + Önrész fele                                                                                                    |                                                                                                    | 85 588,00 Ft                                                                                                    |

2. A cég ad önrész kedvezményt az ügyfélnek (a biztosító nem).

*Alkatrészkereskedelem/Munkafolyamatok/Egyéb alkatrészek-szolgáltatások* modulban kell egy új számlatételt felvenni, pl. Önrész kedvezmény. Hasonlóan kell felvinni, mint az alábbi ablakot, ami fontos, hogy a *Kedvezmény/Felár* legyen kipipálva

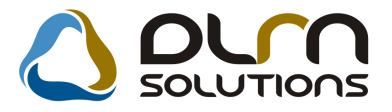

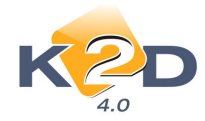

| Egyéb cikk/szolg.(N) (Ő | NRÉSZ KEDVEZMÉNY                                                                                               |         | ID                   | 4470     | Élő Élő  |
|-------------------------|----------------------------------------------------------------------------------------------------|---------|----------------------|----------|----------|
| Egyéb cikk/szolg.(I)    |                                                                                                    |         | Rögzítő              | dmsdba   |          |
| Egyéb cikk/szolg.(A)    |                                                                                                    |         | Cikkszám             | ÓNR      |          |
| Cikkcsoport [           | TERMÉK                                                                                                    | •       | Belső cikksz.        | ONR      |          |
| Elsődleges szállító -   | And a second second second second second second second second second second second second second second second | •       | Szolgáltatás         | L<br>L   | Előleg   |
| ÁFA A                   | FA 20% 🗾 Mer                                                                                                   | e. DB 💌 | Szerviz munkadíj     |          |          |
| Atl. száll. nap         | 1 Pénzner                                                                                                    | m HUF 💌 | Készletezhető        | F        |          |
| Min.rendelh. menny.     | Vámtar. s.                                                                                                    | z.      | SZJ                  | <u> </u> | 000.0000 |
| Min. szall. egys.       |                                                                                                    |         | Listaar arrese       |          | 00,000   |
| K szint firmalás V      |                                                                                                    |         | Kisker kerky         | <u> </u> | 00,000   |
| Min. készlet            |                                                                                                    |         | Nagyker, kedy.       |          | 00.000   |
| Optimális készlet       |                                                                                                    |         | Beszerelési kedv.    |          | 00,000   |
| Min. kitárolható        |                                                                                                    |         | Max.beszer. ár       |          | 0        |
| Vonalkód                |                                                                                                    |         | Megáll.beszer.ár     |          | 0        |
| Gj.érthez tart.         | Bej. szla-hoz tart. 🔽                                                                                          |         | Listaár              |          | 0,00     |
| Alk.érthez tart. 🔽      | Ált.kim.szla-hoz t.                                                                                            |         | Fök.szám. (bejövő)   | -        |          |
| Kedvezm./Felár 🔽        | Max. kedv. osszeg                                                                                              | ,00     | Fők.szám (kimenő)    | -        |          |
| Fix beszerzési ár       | Max. kedv/felár %                                                                                              | ,000    | Fők. szám (elhatár.) | <u> </u> |          |
| Számlázási csop         | <u> </u>                                                                                                    |         | Fők.szám(ráfordítás) |          |          |

*Általános törzskarbantartók/Partnerek* modulban a biztosítónál (pl. Uniqa) kell beállítani a *Kapcsolatok/Biztosító* típusnál az Önrész bónusz mellé felvinni az 1. pontban rögzített tételt.

| TESZTPARTNER-30               |     |
|-------------------------------|-----|
| Biztosító típusú a partner? 🔽 |     |
| Főkönyvi szám:                |     |
| Önrész bónusz: ÖNR            |     |
| ÖNRÉSZ                        |     |
|                               | NOO |
|                               | ~   |

Ezt követően a munkalap kiállítása a megismert módon történik.

A "Biztosítási információ" megadásakor az "Önrész felezés" mezőt NEM kell pipálni.

Számlázást megelőzően megjelenik egy ablak, ahol beállítható, mennyi a cég által adott önrész kedvezmény (ezt nem veszi figyelembe a rendszer a fizetési megoszlás meghatározásakor).

Fontos, hogy a plusszal megadott összeg jelenti a kedvezményt (ez fog mínusszal megjelenni a számlán).

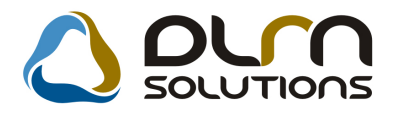

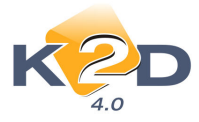

| Számlán figyelembe vehető kedvezmények/felárak |                      |               |         |     |               |  |  |
|------------------------------------------------|----------------------|---------------|---------|-----|---------------|--|--|
| +                                              | Egyéb cikk/szolg.(N) | Kedvezmény/fe | Kedvezn | SZJ | Belső cikksz. |  |  |
|                                                | KEDVEZMÉNY           | 0,00          | 0,000   | -   | KED           |  |  |
| +                                              | ÖNRÉSZ               | 10 000,00     | 0,000   | F   | ÖNR           |  |  |
|                                                | POSTAKÖLTSÉG         | -5 000,00     | 0,000   | -   | POSTA2        |  |  |
|                                                | POSTAKÖLTSÉG         | -1 000,00     | 0,000   | -   | POSTA         |  |  |
|                                                |                      |               |         |     |               |  |  |
| •                                              |                      |               |         |     | Þ             |  |  |
|                                                |                      |               |         |     | NOOK          |  |  |
|                                                |                      |               |         |     |               |  |  |

A Számlán megjelenítésre kerül ez az összeg mínusszal.

|                                                                                                    |                            |                                                                                     | Elektronikus                                                                            | számla 1/                    | 1. oldal                             |                                                                                              |                                                                    |
|----------------------------------------------------------------------------------------------------|----------------------------|-------------------------------------------------------------------------------------|-----------------------------------------------------------------------------------------|------------------------------|--------------------------------------|----------------------------------------------------------------------------------------------|--------------------------------------------------------------------|
| Szállátó:<br>Teart Autó K ft.<br>1106 Budapest<br>Kampesi út 121.<br>Adórsim: 12483897-2-45<br>Budarina: Latoerfolgy Art & 2018-<br>Budarina: Latoerfolgy Art & Valler Tak SPOV<br>Tel: 25/1111-111 Fue: 23/1111-222<br>While can thoreform thu<br>www.ws/bbudaerilm<br>to. Buth ADDELT FT PROFIN |                            | Verő:<br>KARSA<br>1195<br>BAT<br>Magy<br><u>Adórim</u><br>Levelező<br>KARSA<br>1195 | I ATTILA<br>BUDAPES I<br>IH YÁNY U.4.11<br>Varon zág<br>si címa:<br>I ATTILA<br>BUDAPES | r<br>no                      | Pattnerkód: 966                      | Szánlaszán<br>SERO-21<br>Szánla kelte<br>Tizetési hatázá<br>Teljosítés dáta<br>Tizetés módja | 09 / 000054<br>2009 04:24<br>16<br>2009 04:24<br>ma:<br>2009 04:24 |
| h. BUDAÖRSITE<br>040 BUDAÖRS, M.                                                                                                    | LEPHELY<br>ALOMEŐ U. 2.    | Magy                                                                                | INTANT U.4.11<br>Parország                                                              | 010                          |                                      | 2                                                                                            | Készpénz                                                           |
| FAN: 1111111111                                                                                                    | 11111111111111111 SW       | DT : 22222222                                                                       | 22 22 22 22 22 22 22 22 22                                                              | 1                            |                                      |                                                                                              |                                                                    |
| lodell: NISSAN<br>andszám:                                                                                                    | PRIMERA<br>FDY-472 A       | Alvázszána:                                                                         | SINBAAPIOU                                                                              | 0607047                      | Kra ór a állás                       | : 45 200 km                                                                                  |                                                                    |
| Statisztikai kód                                                                                                    | Term ék, szolgáltatás      |                                                                                     |                                                                                         | a                            | Cickszán /M                          | ure letkód                                                                                   |                                                                    |
| tennyiség Mee.                                                                                                    | Egysigúr (H                | (UF)                                                                                | Nettó érték (HUF                                                                        | ) ÀFA                        | ÅFA érték (HU                        | F) Brut                                                                                      | tó érték (HUF)                                                     |
| 1 welet<br>12011<br>1,00<br>2018                                                                                                    | ADD: A/C JÁRULÉK<br>110 00 | 0,00                                                                                | 110 000,0                                                                               | 0 20,00 %                    | AA 1012<br>22 000,                   | 00                                                                                           | 132 000,00                                                         |
| 1,00 DB                                                                                                    | SEGÉDANYAG<br>2 20         | 0,00                                                                                | 2 200,0                                                                                 | 0 20,00 %                    | SA<br>440,                           | 00                                                                                           | 2 640,00                                                           |
|                                                                                                    | 1000 C                     |                                                                                     |                                                                                         | Osszesen (                   | HUF):                                |                                                                                              | 134 640,00                                                         |
|                                                                                                    | BIZTOS ITASI KEDV          | EZMÉNY                                                                              | -11 220,0                                                                               | 0                            | -2 244                               | 00                                                                                           | -13 464,00                                                         |
|                                                                                                    |                            |                                                                                     |                                                                                         | Számla érté<br>ÁFA össze:    | k összesen (HUF)<br>sen (HUF):       | ř.                                                                                           | 100 980,00<br>20 196,00                                            |
|                                                                                                    | AFA analitika              |                                                                                     |                                                                                         | Fizetendő                    | összesen (HUF):                      | 1                                                                                            | 21 176,00                                                          |
| ATA 2016                                                                                                    | alap (HUF)                 | LÁ<br>C                                                                             | 0 196 00 P                                                                              | Kp-s fiz.ös                  | szesen (HUF):                        | 1                                                                                            | 21 175,00                                                          |
| Øsszesen.                                                                                                    | 100 980,00                 |                                                                                     | 20 196,00                                                                               |                              | Netto (HUF)                          | ÁFA (HUF)B                                                                                   | ruttó (HUF)                                                        |
|                                                                                                    |                            |                                                                                     |                                                                                         | Munkadij<br>Alkatrész<br>Bón | 110 000,00<br>2 200,00<br>-11 220,00 | 22 000,00<br>440,00<br>-2 244,00                                                             | 132 000,00<br>2 640,00<br>-13 464,00                               |
|                                                                                                    |                            | Earsau                                                                              | th, he gy igenyies wett                                                                 | e enelgelister måett         |                                      |                                                                                              |                                                                    |
| Akonsta                                                                                                    | ad redaid                  | thes A mit make w                                                                   | na pola II., a fallar son<br>10 ga dry depe sodge let                                   | dr                           | kropezetvelebni igazriki             | an an an an an an an an an an an an an a                                                     | es.                                                                |
|                                                                                                    | <u>x</u>                   | tenth hop add                                                                       | t saját érdekében zít                                                                   | wskedjilk fignelenen         | uel ktsensi/                         |                                                                                              |                                                                    |
|                                                                                                    |                            |                                                                                     |                                                                                         |                              |                                      |                                                                                              |                                                                    |

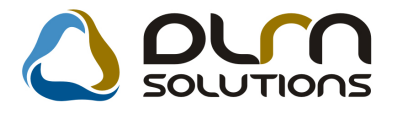

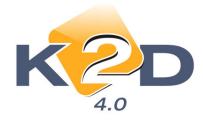

A **"Biztosítási információban"** megadottaknak megfelelően meghatározásra kerül az ügyfél által fizetendő Önrész. Mivel a cég adott önrész kedvezményt, ez levonásra kerül az ügyfél önrész részéből, így a Fizetési megoszlás is ennek megfelelően kerül kiállításra.

#### • Munkalap típusok

Bizonyos típusú munkalapok nyitása jogosultsághoz köthető.

A beállításhoz kérje a DLM Solutions munkatársainak segítségét.

## 3. ALKATRÉSZKERESKEDELEM

## 3.1. Betárolás gyári alkatrészek

#### • Vonalkód nyomtatása

A "**Betárolás – Gyári alkatrészek**" modul főablakának *Riportok/Etikett vonalkóddal* menüpontja alól nyomtatható etiketteken szerepel az egészre kerekített bruttó lista ár is. (paraméter függő)

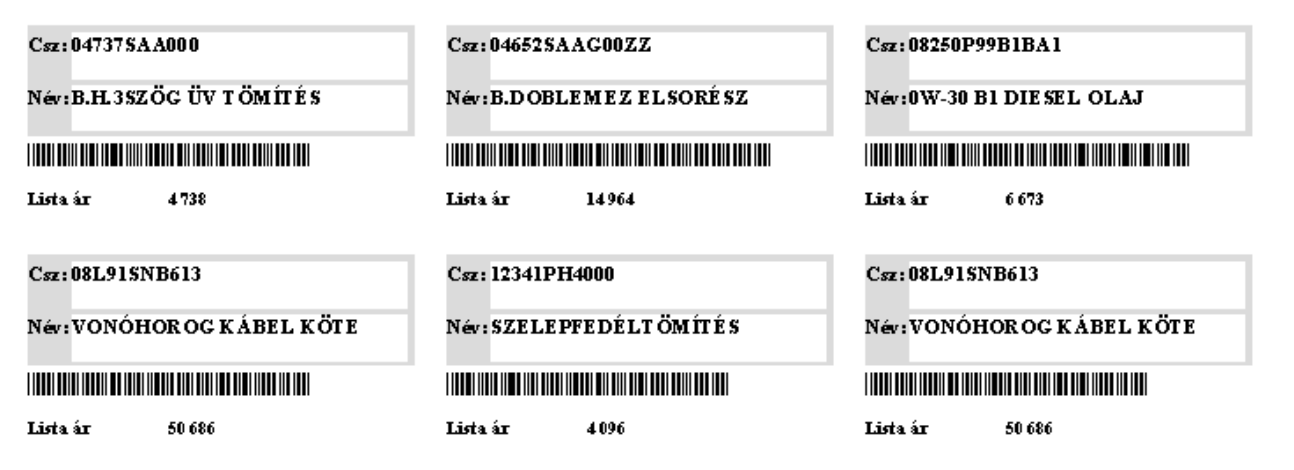

A Lista ár felirat szabadon módosítható. A beállításhoz kérje a DLM Solutions munkatársainak segítségét.

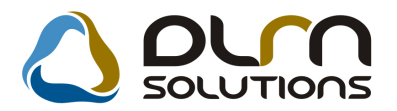

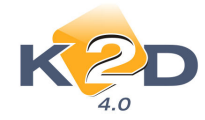

#### • Betárolás megrendelés alapján

Az "Új gyári cikk betárolás rekord felvitele" ablakon jogosultsághoz köthető a "Új tétel felvitele" gomb (J). A kontroll alkalmazása esetén a felhasználó csak a korábban megrendelt cikkeket tudja betárolni.

A beállításhoz kérje a DLM Solutions munkatársainak segítségét.

| 🎆 Gyári alkat      | rész betáro                                                | lás mód                              | osítása                                          |                    |                 |                                                 |                                                          |                    | ×        |
|--------------------|------------------------------------------------------------|--------------------------------------|--------------------------------------------------|--------------------|-----------------|-------------------------------------------------|----------------------------------------------------------|--------------------|----------|
| Logikai betárolás  | Módosítási n                                               | apló Szla                            | .szam módosít                                    | ás Árak módos      | ítása Cikkinevé | nek mód.                                        |                                                          |                    |          |
| ĸ                  | D                                                          |                                      |                                                  | 0                  |                 | SOLU                                            | TIONS                                                    |                    |          |
| Megrendelés        | Típusa<br>hez kötött<br>Szállító<br>Telephely<br>Biz. szám | Megrend<br>TESZTP<br>KOZPO<br>SEDFSI | delés alapján<br>ARTNER-3<br>NTI TELEPH<br>DFSDS | ELY                |                 | l<br>Él<br>Állapo<br>Száll. dátur<br>Számlaszár | D 1876<br>ö Élő<br>ot Feldolgozás<br>n 2009.12.10<br>n - | ✓<br>alatt<br>✓    |          |
| Pénznem<br>Nettó   | HUF                                                        | ]<br>                                |                                                  | D.nem HUR<br>Nettó | - <u> </u>      | Re                                              | igzítette dms<br>ögz.idő 200                             | dba<br>09.12.10    | 10:54:00 |
| AFA                | ·                                                          | 0,00                                 |                                                  | AFA                | 0,00            | Szállítási<br>Rooz fo                           | költség                                                  | 0,00               | 0/ 0/    |
| Fizetendő          |                                                            | 0,00                                 | Árfoly. (vé                                      | igleges)           | 1,00            | Árf.                                            | dátuma 200                                               | 9.12.10.           | /0 /0    |
| Megjegyzés         |                                                            |                                      |                                                  |                    |                 |                                                 |                                                          |                    |          |
|                    |                                                            |                                      |                                                  |                    |                 |                                                 |                                                          |                    | NO OK    |
| Cikk kód (F3)      | Gyári alka                                                 | ntr.(N)                              | 5                                                | Száll, m Mee       | . RaktárHos     | szű kód                                         | Beszer, ár                                               | Listaár            | Listaá   |
|                    |                                                            |                                      |                                                  |                    |                 |                                                 |                                                          |                    |          |
|                    |                                                            |                                      |                                                  |                    |                 |                                                 |                                                          |                    |          |
| 0 alkatré          | sz                                                         |                                      |                                                  |                    |                 |                                                 | Rendel<br>Cikktör                                        | ésből 💿<br>zsből 🚫 |          |
| Új tétel felvitele |                                                            |                                      |                                                  |                    |                 |                                                 |                                                          |                    |          |

## 3.2. Betárolás egyéb alkatrészek

### Vonalkód nyomtatása

A "**Betárolás – Egyéb alkatrészek**" modul főablakának *Riportok/Etikett vonalkóddal* menüpontja alól nyomtatható etiketteken szerepel az egészre kerekített bruttó lista ár is. (paraméter függő)

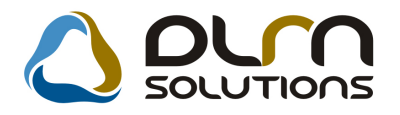

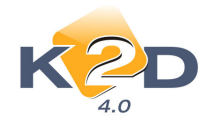

| Csz: 185/70R14                   | Csz: 185/70R14                   | Csz: 185/70R14                                                                                                  |  |  |  |  |
|----------------------------------|----------------------------------|----------------------------------------------------------------------------------------------------|--|--|--|--|
| Név: GUMIABR ONC 5, BRID G.LM 20 | Név: GUMIABR ONC S, BRID G.LM 20 | Név: GUMIABRONC 5, BRID G.LM 20                                                                                 |  |  |  |  |
| Lista ár (bruttó) 13467          | Lista ár (bruttó) 13467          | linn maintean an tha an tha an tha an tha an tha an tha an tha an tha an tha an tha an tha an tha an tha an tha |  |  |  |  |
| Csz: 175/65R14 WH                | Csz: 185/70R14                   | Csz: 175/65R14 WH                                                                                               |  |  |  |  |
| Név: GUMIABRONCS, WINTERHAWK     | Név: GUMIABR ONC S, BRID G.LM 20 | Név: GUMIABRONCS, WINTERHAWK                                                                                    |  |  |  |  |
| Lista ár (kruttó) 18847          | Lista ár (bruttó) 13 467         |                                                                                                    |  |  |  |  |

A Lista ár felirat szabadon módosítható. A beállításhoz kérje a DLM Solutions munkatársainak segítségét.

• Betárolás megrendelés alapján

Az "Új nem gyári cikk betárolás felvitele" ablakon jogosultsághoz köthető a "Új elem felvitele" gomb (I). A kontroll alkalmazása esetén a felhasználó csak a korábban megrendelt cikkeket tudja betárolni.

A beállításhoz kérje a DLM Solutions munkatársainak segítségét.

| 🌉 Új nem gyá                                            | ri cikk betárolá                                                             | is felvitele                                                             | 245                                |                                |                                                           |                                                                                    | (                             |
|---------------------------------------------------------|------------------------------------------------------------------------------|--------------------------------------------------------------------------|------------------------------------|--------------------------------|-----------------------------------------------------------|------------------------------------------------------------------------------------|-------------------------------|
| Logikai betárolás                                       | Módosítási napló                                                             | Szla szám módosítás                                                      | Árak módosítá                      | sa Cikk nevéneł                | cmód.                                                     |                                                                                    |                               |
| ĸ                                                       |                                                                              |                                                                          | ، 🖒                                | ourn s                         | οιυτια                                                    | ns                                                                                 |                               |
| Megrendelésh<br>-                                       | Típus Meg<br>ez kötött: ✓<br>Szállító TES<br>Felephely KÖ2<br>Biz. szám 1111 | rendelés alapján<br>ZTPARTNER-3<br>ZPONTI TELEPHEL<br>I 1111111111111111 | Y V                                | ] <b>J</b><br>] Szál<br>] Szán | ID<br>Állapot Feld<br>Élő Élő<br>II.dátum 2010<br>nlaszám | 2252<br>Iolgozás alatt<br>V<br>D.01.08 V                                           | ]                             |
| Pénznem (<br>Nettó (<br>ÁFA (<br>Bruttó (<br>Eizetendő) | HUF 0,0                                                                      | 0<br>0<br>0<br>0<br>0<br>0                                               | D.nem HUF<br>Nettó<br>ÁFA<br>Totál | 0,00                           | Rög<br>Rögz.<br>Szállítási I<br>Besz felá<br>Árf. d       | jzítette dmsdba<br>dátum (2010.01.<br>költség ()<br>ir/kedv ()<br>látuma (2010.01) | 08 10:00:00<br>,00<br>000 % % |
| Megiegyzés                                              |                                                                              | Anoly. (Ve                                                               | Jieges/                            | 1,00                           | Alle                                                      | 2010.01                                                                            | 00]                           |
|                                                         |                                                                              |                                                                          |                                    |                                |                                                           |                                                                                    |                               |
| Belső kód (F3)                                          | Egyéb cikk/                                                                  | szolg.(N) Sz                                                             | áll, m Mee.                        | RaktárHossz                    | ú kód – I                                                 | Beszerzési árÁll                                                                   | apot Bet                      |
| <                                                       |                                                                              |                                                                          |                                    |                                |                                                           |                                                                                    |                               |
| 0 alkatré                                               | sz                                                                           |                                                                          |                                    |                                |                                                           | Rendelésből 🔘<br>Cikktörzsből 💿                                                    |                               |
|                                                         |                                                                              |                                                                          |                                    |                                |                                                           |                                                                                    |                               |

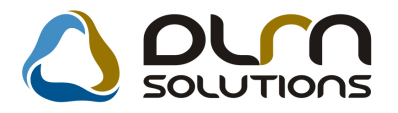

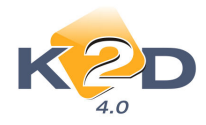

## 3.3. Rendelés egyéb alkatrészek

### • Új tétel felvitele

A "Kijelölt nem gyári cikk rendelés módosítása" ablakon jogosultsághoz köthető a "Rendelés tétel

felvitel" gomb (E). A kontroll alkalmazása esetén a felhasználó csak készletfoglalásra és raktárfeltöltésre tud rendelni.

| 🞸 Kijelölt nem gyári cikk rendelés rekord módosítása 🛛 🛛 🔀                                                           |
|----------------------------------------------------------------------------------------------------|
| Rendelés típusok Rendelé <mark>s elkészítése Készletfoglalás info Megrendelő nyomt. Készlfogl.átértékel Napló</mark> |
| Készletfoglalásból                                                                                                   |
|                                                                                                    |
| Feltöltés(Cikktörzs)                                                                                                 |
|                                                                                                    |
|                                                                                                    |
|                                                                                                    |
| Pendelás dátuma 2009 12.03                                                                                           |
| Várb dátum 2000.12.03 V Árfalvam 1.00 File név                                                                       |
| In datum 2010.10.01 V Árf. dátuma 2009.12.03 Státusz Feldolonzás alat V                                              |
| Tipus Equéni/Sürgős V Össz. rend. ár D OD Gyűltő V                                                                   |
|                                                                                                    |
|                                                                                                    |
| NO OR                                                                                                    |
| ID Baleä cikker (E3) Equáb cikk/ezala (N) Dand m Magáll barzal listzár Állanat Tínu                                  |
| ib beise cikksz, (13) Egyeb cikkszerg, (n) ikend, in meganiteszereistaan Anapet ripu                                 |
|                                                                                                    |
|                                                                                                    |
|                                                                                                    |
|                                                                                                    |
| 0 alkatrész                                                                                                    |
|                                                                                                    |
| Likeszletteitoiteskor vegye ligyelembe a tobbi raktar vagy telephély készlétét is                                    |
| Rendelési tétel törlése                                                                                              |

## 3.4. Gyári alkatrész törzs

### Vonalkód nyomtatás

A **3.1** pontban említett vonalkód riport a **"Gyári alkatrészek karbantartása"** ablak *Riportok!Etikett vonalkóddal* menüpontja alól is nyomtatható.

### • , Készletszintfigyelés

Készletszintfigyelés mező bejelölése jogosultsághoz köthető.

A beállításhoz kérje a DLM Solutions munkatársainak segítségét.

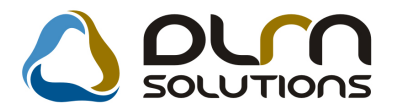

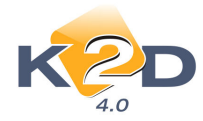

## 3.5. Egyéb alkatrész törzs

#### • Vonalkód nyomtatás

A **3.2** pontban említett vonalkód riport a **"Gyári alkatrész/szolgáltatás karbantartás"** ablak *Riportok!Etikett vonalkóddal* menüpontja alól is nyomtatható.

#### • , Készletszintfigyelés

Készletszintfigyelés mező bejelölése jogosultsághoz köthető.

A beállításhoz kérje a DLM Solutions munkatársainak segítségét.

## 3.6. Alkatrészböngésző

### • Árajánlat

Az "**Új ajánlat készítése**" ablakon kedvezmény is megadható a sürgősségi felárhoz hasonló módon. Kedvezmény megadásához negatív értéket kell megadni a "**Sürgősségi felár/kedvezmény**" mezőben, majd a megfelelő cikkek *betreffelése* után a % gombra kell kattintani.

| 🕵 Új ajánlat készítése                        |                                                                                 |
|-----------------------------------------------|---------------------------------------------------------------------------------|
| Állapot átállítás Alkatrészböngésző Cikk nevé | nek mód. Súgó                                                                   |
| KZD                                           | 👌 οιτη solutions                                                                |
| Árajánlat⊙<br>Ártájékoztató ○                 | Állapot Összeállítás alatt ID <u>137</u><br>Érvényes 2010.01.07 💌               |
| Partner TESZTPARTNE                           | R-1035                                                                          |
| TESZT U. 1035<br>Nettó összesen [             | 46583,40 Bruttó: 58229,25                                                       |
| Készítette<br>Rögzítés dátuma                 | Telephely KOZPONTI TELEPHELY V<br>dmsdba                                        |
|                                               | Cikkszám látható? 🗹 🧾 № ೮                                                       |
| 🕈 C.szám Megnevezés                           | Mennyiség Egységár Megáll.egys Listaár Kö                                       |
| ♣ 43022S9AE00 FÉKBETÉT                        | 1,00 16 899,30 18 777,00 18 777,00                                              |
|                                               | (WITHO 1,00 13 121,10 14 579,00 14 579,00<br>1 00 16 563 00 16 563 00 16 563 00 |
|                                               |                                                                                 |
| Besz. ár látszik                              | Sürgösségi felár/Kedvezmény -10,00 🗣 %                                          |
| Sürgősségi felár/Kedvezmény megadás:          | a                                                                               |

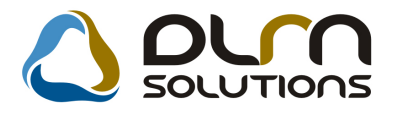

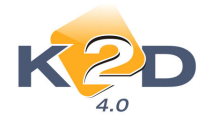

## 3.7. Vevői alkatrész rendelés / Pultos értékesítés

#### • PARO számla – vevő külső kódja

A **PARO** számlákon paramétertől függően megjelenik a vevő partner *"külső kódja"*. A beállításhoz kérje a DLM Solutions munkatársainak segítségét.

| ₩но                                                                                                    | ND.          | A                             |                                        | S<br>Mé                                                                                              | Száml<br>ísolati pél                  | la<br><sup>Jány</sup>                                                                  |                                               | 1 / 1. oldal                                                                   |
|----------------------------------------------------------------------------------------------------|--------------|-------------------------------|----------------------------------------|----------------------------------------------------------------------------------------------------|---------------------------------------|----------------------------------------------------------------------------------------|-----------------------------------------------|--------------------------------------------------------------------------------|
| Szállító:<br>K2D TE SZT KFT.<br>1037 Budapest<br>Zayu. 24<br>Adószám : 11111111-1-11<br>Bankszám la:10800007-34707001- |              |                               | Vevo<br>T                              | o: Partnerká<br>'E SZT PART N<br>1106 BU<br>TESZT UTC<br>Magyarorszá<br>dőszám : 1226<br>lezési cím: | ю́d: ХХХ-111-222                      | Számlaszám:<br>PARO-2004 / 000001<br>Számla kelte:<br>2004.06.25<br>Fizetési határido: |                                               |                                                                                |
| Bank : cm<br>Tel: -<br>eMail: info@b                                                                                   | (2d hu       | Fax:-                         | T                                      | <b>E SZT PART N</b><br>1106 BU<br>TESZ T U TC<br>Magyarorszá                                         | ER-4666<br>DAPES T<br>A 4666<br>g     |                                                                                        |                                               | 2004.06.25<br>Teljesítés dátuma :<br>2004.06.25<br>Fizetés módja :<br>Készpénz |
| Statisztikai kó                                                                                                    | d            |                               | Termék, szo                            | Izáltatás                                                                                            |                                       |                                                                                        | Cikkszám                                      |                                                                                |
| M ennyisé g                                                                                                    | Mee.         | Eg                            | rségár (HUF)                           |                                                                                                    | rtêk (HUF)                            | ÁFA                                                                                    | ÁFA értêk (HUF)                               | Bruttó érték (HUF)                                                             |
| 7009100000<br><b>1,00</b>                                                                                              | DB           |                               | MIRROR 1<br>8 817,00                   | 400 (R)                                                                                              | 8 817,00                              | 25,00 %                                                                                | 76203S 10E0<br>2 204,00                       | 1<br>11 021,00                                                                 |
| 8539293000<br><b>1,00</b>                                                                                              | DB           |                               | BULB 12V<br>367,00                     | 21W WEDG                                                                                             | 367,00                                | 25,00 %                                                                                | 33303S L400<br>92,00                          | 3<br><b>459,00</b>                                                             |
|                                                                                                    |              |                               |                                        |                                                                                                    |                                       | Számla érté<br>ÁFA összes                                                              | k összesen (HUF):<br>sen (HUF):               | 9 184,00<br>2 296,00                                                           |
| _                                                                                                    |              | ÁFA anali                     | tika                                   |                                                                                                    | 1 I                                   | Fizetend o i                                                                           | nsszesen (HUF):                               | 11 480 00                                                                      |
|                                                                                                    | 12           | alap (HU                      | F)                                     | ÁFA (HUF                                                                                             | 2                                     |                                                                                        |                                               | 11 100,00                                                                      |
| AFA 25%                                                                                                    |              | 9 184,                        | 00                                     | 2 296,00                                                                                             | 2                                     |                                                                                        |                                               |                                                                                |
| Usszesen<br>As elu                                                                                                    | ne færtt mur | 9 184.<br>I a megfelelë, assa | 00<br>mlan ssereplő an<br>A ssamla a l | 2 296,00<br>gragel harstalatta a<br>2+4.991 (XI22)PM                                                 | j<br>lkalmas ak . Mu<br>zendeletben f | uni andert a 78 (19<br>9 glabal nal-megfe                                              | 987) XII.14.ss. Mt. rendele:<br>Islöendessuit | tala pjan je tallast vallalund .                                               |

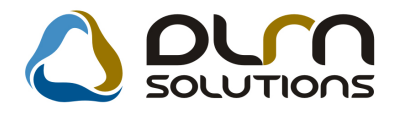

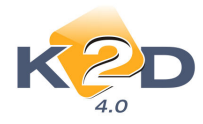

## 4. GÉPJÁRMŰKERESKEDELEM

## 4.1. Új gépjármű értékesítés

### • CARO számla – személyigazolvány szám

A **CARO** számlákon paramétertől függően megjelenik a vevő partner (magánszemély) személyi igazolványszáma. A beállításhoz kérje a DLM Solutions munkatársainak segítségét.

| HONI                                                                                                    | DA                   |                                                                                                    | Módosí<br>Mások                   | tó szái<br>ati példány                                     | nla                                                                                                    |                  |          | 1 / 1. oldal    |  |  |
|----------------------------------------------------------------------------------------------------|----------------------|----------------------------------------------------------------------------------------------------|-----------------------------------|------------------------------------------------------------|----------------------------------------------------------------------------------------------------|------------------|----------|-----------------|--|--|
| Szállító:           K2DTESZTKF           1037         Budape           Zayu. 24           Adószám: 1111111           Bankszám la: 109180           Bank: UNCKEDOT BAN           Tel: - | 50005 Add            | vo:<br>LLER TAMÁS<br>4400 NYÍRE<br>NÁD UTCA 31-<br>Magyarország<br>iszám:-<br>elezési cím:<br>LLER TAMÁS | CGYHÁZA<br>47/H FSZ/2<br>Szig.sz: | nerkód: <b>12 193</b><br>11                                | 193         Számlaszám:<br>CARO-2009 / 00135           Számla kélte:         2009.10.01           Fizetésihatárido:         2009.10.01           Teljesítés dátuma:         2009.06.22 |                  |          |                 |  |  |
| eman: mto@k2d.hu                                                                                                    | eMail: info@k2dhu    |                                                                                                    |                                   | 4400 NYÍREGYHÁZA<br>NÁD UTCA 31-47/H FSZ/2<br>Magyarország |                                                                                                    |                  |          |                 |  |  |
| Gépjármu adatai:                                                                                                    | Rendszám : -         |                                                                                                    |                                   | Gyártn ány:                                                | HONDA                                                                                                    |                  |          |                 |  |  |
|                                                                                                    | Abazszam: SDF        | AS                                                                                                    |                                   | Modell:                                                    | JAZZ 141LS                                                                                                    |                  |          |                 |  |  |
|                                                                                                    | Futotikm:            | 507                                                                                                    |                                   | Szín:<br>Forg.hely.:                                       | HELIOS                                                                                                    | YELL OW PEARL    |          |                 |  |  |
| Statisztikai kód                                                                                                    | Tételtípus           | Term ék, szolg                                                                                           | áltatás                           |                                                            |                                                                                                    |                  |          |                 |  |  |
| Mennyiség Mee.                                                                                                    |                      | Egységár (HUF)                                                                                           | Nett                              | ó értêk (HUF)                                              | ÁFA                                                                                                    | ÁFA értêk (HUF   | 7) Br    | ntó érték (HUF) |  |  |
| 8703221002<br><b>1,00</b> DB                                                                                                    | Ármódosítás<br>4 630 | JAZZ 1.41 LS<br>832,80                                                                                   | -30 832,80                        | -30 8                                                      | <b>33,00</b> 20,                                                                                                    | ,00 % - <b>6</b> | 6 167,00 | -37 000,00      |  |  |
|                                                                                                    | ÁFA anali            | tika                                                                                                    |                                   |                                                            |                                                                                                    |                  |          |                 |  |  |
|                                                                                                    | alap (H              | UF) ÁI                                                                                                   | FA (HUF)                          |                                                            |                                                                                                    |                  |          |                 |  |  |
| ÁFA 20%                                                                                                    | -30 83               | 33,00                                                                                                    | -6 167,00                         | Szám                                                       | la érték ö                                                                                                    | sszesen (HUF):   |          | -30 833,00      |  |  |
| Összesen                                                                                                    | -30 83               | 33,00                                                                                                    | -6 167,00                         | ÁFA                                                        | összesen                                                                                                    | (HUF):           |          | -6 167,00       |  |  |
|                                                                                                    |                      |                                                                                                    |                                   | Fizet                                                      | endo öss:                                                                                                    | zesen (HUF):     |          | -37 000,00      |  |  |

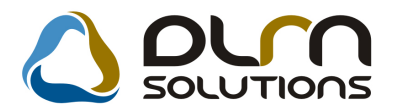

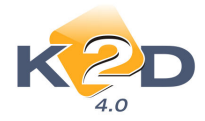

## 4.2. Teszt gépjármű előjegyzés

#### • Teszt gépjárműből átminősített gépjárművek előjegyzésének törlése

Az "Időpontok generálása" ablakban az 1-es helyen piros színnel megjelenítésre kerülnek a nem teszt gépjárművek is, abban az esetben, ha az adott hónapra van legenerált időpontja.

Ha a treffelés mezővel aktív lesz egy gépjármű, akkor a **2**-es részen megjelennek az időpontok. Ezekből törölhető, ha nincs időpont bemeszelve rá a főmaszkon.

Amennyiben az összes időt kell törölni, elég a piros treffet kivenni és a final gombot kell megnyomni. Ha törli az összes generált napját, akkor az 1-es listából is kiveszi a rendszer a gépjárművet.

| 📴 Időpontok generálása       |                  |             |                             | X         |  |  |  |
|------------------------------|------------------|-------------|-----------------------------|-----------|--|--|--|
|                              | <b>+</b> -       |             |                             |           |  |  |  |
| 2009                         | 🕂 Rendszám       | Gyártmány   | r nGyártmány neve           | ID \land  |  |  |  |
|                              | 552-555          | HONDA       | JAZZ 1.4 SPORT              |           |  |  |  |
| December 🖻                   | \$65-888         | HONDA       | FR-V 1.8i COMFORT Life Styl | e0        |  |  |  |
| H K S7 Ce P S7 V             | CHL-415          | HONDA       | SUNNY                       |           |  |  |  |
|                              | FAM-957          | FIAT 🦯      | PUNTO                       |           |  |  |  |
| 1 2 3 4 5 6                  | FHM-943          | FIAT        | BRAVA 1.4                   |           |  |  |  |
|                              | GLB-737          | HONDA       | ¢i∨i¢                       |           |  |  |  |
| 7 8 9 10 11 12 13            | GMG-135          | NISSAN      | TERRANO II. 2.7TDI LCV SR   |           |  |  |  |
| 44 45 46 47 40 40 00         | GZM-423          | NISSAN      | ALMERA 1.4 4D GX P6         |           |  |  |  |
| 14 15 10 17 18 19 <u>20</u>  | HLC-672          | CITROEN     | PRIMERA EQ 2.0 5D SLX P2    |           |  |  |  |
| 21 22 23 24 25 26 27         | OU-OIP           | NISSAN      | PRIMERA EQ 1.6 4D FULL      | ×         |  |  |  |
|                              |                  |             |                             |           |  |  |  |
| 28 29 30 31                  | 🗹 Gépjárm        | ű tesztelés | mukanapokon 08:00           | - 18:00   |  |  |  |
|                              | Gépiárm          | ű tesztelés | szombaton 10:00             | - 16:00   |  |  |  |
| Megszüntet                   |                  | ű teortelés |                             | 00:00     |  |  |  |
|                              | 🗆 Geblaun        | u leszleies | vasamap [00.00]             | - [00.00] |  |  |  |
| Dátum szűrés 🛛               | 2005.01.01       |             |                             | NOOK      |  |  |  |
| Szűrés napra                 | Nincs szűrés 🛛 📉 |             |                             |           |  |  |  |
| 💠 Rendszám Gyártmány i Típus |                  | Dátum       | Tesztek keTesztek vélD      |           |  |  |  |
|                              |                  |             |                             |           |  |  |  |
|                              |                  |             |                             |           |  |  |  |
|                              |                  |             |                             |           |  |  |  |
|                              |                  |             |                             |           |  |  |  |
|                              |                  |             |                             |           |  |  |  |
|                              |                  |             |                             |           |  |  |  |
|                              |                  |             |                             |           |  |  |  |
|                              |                  |             |                             |           |  |  |  |
|                              |                  |             |                             |           |  |  |  |
|                              |                  |             |                             |           |  |  |  |
|                              |                  |             |                             |           |  |  |  |
|                              |                  |             |                             |           |  |  |  |
|                              |                  |             |                             |           |  |  |  |
|                              |                  |             |                             |           |  |  |  |
|                              |                  |             |                             |           |  |  |  |
| Összes tétel megjelölése     |                  |             |                             |           |  |  |  |

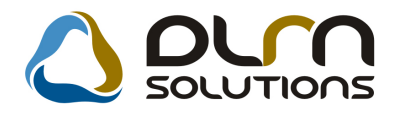

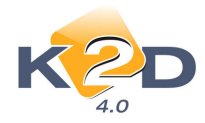

## 5. JELENTÉSEK

## 5.1. Vezetői jelentések / Kedvezmények, akciók

### Veszteséges számlázások

A Jelentések/Vezetői jelentések/Kedvezmények, akciók modul Pénzügyi riportok/Veszteséges számlázások menüpontja alól indítható Megadott árrés alatt értékesített alkatrészek riporton látszik az adott cikk megnevezése is.

| 15.00.07 émpér alatt értéla artitett alla stréamais manufamation de la méri |                     |             |           |          |             |           |           |        | 2010.01.07. |                    |               |            |           |
|-----------------------------------------------------------------------------|---------------------|-------------|-----------|----------|-------------|-----------|-----------|--------|-------------|--------------------|---------------|------------|-----------|
| 13.00 % arres arau ertekesnett arkatteszek szervizszarmak arapjan           |                     |             |           |          |             |           |           |        |             |                    |               |            |           |
| Számlázási időszak: 2009.01.01 - tól 2009.12.31 - ig                        |                     |             |           |          |             |           |           |        |             | 1. oldal           |               |            |           |
| Vin TROT VET                                                                |                     |             |           |          |             |           |           |        |             |                    |               |            |           |
|                                                                             |                     |             |           |          |             |           | A62/12    | 021 AF | 2.          |                    |               |            |           |
|                                                                             |                     |             |           |          |             |           |           | 3      | etárolás    |                    | Szán          | la         |           |
| Cikkszám                                                                    | Megnevezês B        | esz.egys.ár | Besz.ár I | Menny. B | lad.egys.ár | Blad.ár   | Nyereség  | ID     | Dátum       | Vevð               | ID            | Dátum      | Számlázta |
| 03072                                                                       | GRASOLINES UNI SZ   | 2,19        | 2,19      | 1,00     | 2,19        | 2,19      | 00,0      | 1 390  | 2006.10.10  | TES ZTPARTNER-6103 | 2009 / 000026 | 2009.01.29 | dm sdba   |
| 03072 cikkszám,                                                             | nyereség            |             |           |          |             |           | 0,00      |        |             |                    |               |            |           |
| 06450S7AE00                                                                 | FERBETET, E.        | 13 042,00   | 13 042,00 | 1,00     | 10 032,60   | 10 032,60 | -3 009,40 | 1860   | 2009.11.10  | TES ZTPARTNER-3233 | 2009 / 000130 | 2009.11.10 | dm.sdba   |
| 06450S7AE00 ci                                                              | kkszám, nyereség    |             |           |          |             |           | -3 009,40 |        |             |                    |               |            |           |
| 08C35A14WOM                                                                 | MOTOROLAJ           | 2 194,00    | 2 194,00  | 1,00     | 1949,41     | 1949,41   | -244,59   | 1841   | 2009.09.02  | TES ZTPARTNER-35   | 2009 / 000123 | 2009.10.19 | dm sdba   |
| 08C35A14WOM                                                                 | cikkszám, nyereség  | :           |           |          |             |           | -244,59   |        |             |                    |               |            |           |
| 08MF101HTSGM                                                                | 2002 FLIFRMER       | 3 649,00    | 3 649,00  | 1,00     | 00,0        | 0,00      | -3 649,00 | 1740   | 2008.11.26  | TESZTPARTNER-6143  | 2009 / 000004 | 2009.01.07 | dm.sdba   |
| 08MF101HTSG                                                                 | M cikkszám, nyeresé | ġ           |           |          |             |           | -3 649,00 |        |             |                    |               |            |           |
| 76632550003                                                                 | ABL IORLOGUMI       | 1887,00     | -9 435,00 | -5,00    | 1 500,23    | -7 501,15 | 1933,85   | 1 69 5 | 2008.05.29  | TES ZTPARTNER-1084 | 2009 / 000083 | 2009.06.05 | dm sdba   |
| 76632550003                                                                 | ABL IÖRLÖGUMI       | 1887,00     | 20 757,00 | 11,00    | 1 500,23    | 16 502,53 | -4 254,47 | 1695   | 2008.05.29  | TES ZTPARTNER-1084 | 2009 / 000083 | 2009.06.05 | dm.sdba   |
| 76632S50003 cik                                                             | kszám, nyereség     |             |           |          |             |           | -2 320,62 |        |             |                    |               |            |           |
| 88543                                                                       | SIANDOHYD MIX343    | 41,58       | 41,58     | 1,00     | 41,00       | 41,00     | -0,58     | 2030   | 2007.11.05  | TESZTPARTNER-6103  | 2009 / 000026 | 2009.01.29 | dm sdba   |
| 88543 cikkszám,                                                             | nyereség            |             |           |          |             |           | -0,58     |        |             |                    |               |            |           |
| Nyereség összesen                                                           |                     |             |           |          |             |           | -9 224,19 |        |             |                    |               |            |           |

## 6. HONDA MÁRKÁT FORGALMAZÓ MÁRKAKERESKEDÉSEKET ÉRINTŐ VÁLTOZÁSOK

## 6.1. Kontakt személy telefonszám

Kontakt személy megadásakor ("Partnerhez tartozó személyes adatok" ablak) kötelező a telefonszám megadása.

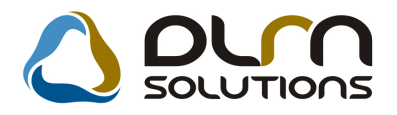

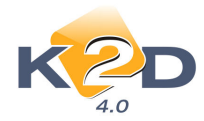

| Partnerhez tartozó | személyes adatok                |                                |
|--------------------|---------------------------------|--------------------------------|
|                    | TESZTPARTNER-58                 |                                |
| Vezetéknév         | /- 💌 KOVÁCS                     | Élő 🖄 💌 ID 466                 |
| Keresztnév         | / István                        | Névnap 08.20 🞚 Férfi 💿 Nő 🔿    |
| Anyja neve         | KISS MÁRIA                      | Családi állapot Nincs adat 🛛 💌 |
| Szül. idő          | 1930.12.10. Szül. hely DEBRECEN | N III                          |
| Sz.ig. szám        | AA1111111 Utlev.sz.             | Elsődleges személy 🗹           |
|                    | Közt név                        | Közter.t Hsz. Épül Eme Ajtó    |
| Lakcím             | 1188 BUDAPEST                   |                                |
| Foglalkozás        |                                 |                                |
| Fogl. típus        | EGYÉB                           |                                |
| Egyéb ID           |                                 |                                |
| Telefon            | 36 1 21212112 🛞                 | E-mail                         |
|                    | SI SZEMPONTOK EGYÉB MÉDIA MÉDIA |                                |
| Partner minősítés  | Csak env ért 🛆 🔹 Parti          | at minősítás                   |
| 1. Ár-érték arány  |                                 |                                |
| 2. Megbízhatóság   | 2                               |                                |
| β. Biztonság       | β                               |                                |
| 4. Környezetbarát  | <b>I I I I I I I I I I</b>      |                                |
| <u> </u>           |                                 |                                |
|                    |                                 |                                |
|                    |                                 | E E                            |
|                    |                                 |                                |
|                    |                                 |                                |